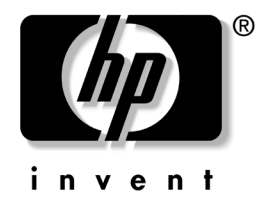

# Guia de solução de problemas

Computadores Desktop Comerciais

Número de peça: 312969-202

#### Maio de 2003

Este guia apresenta sugestões e soluções para os produtos mencionados anteriormente, bem como exemplos de problemas de hardware e software.

© 2003 Hewlett-Packard Company © 2003 Hewlett-Packard Development Company, L.P.

HP, Hewlett Packard e o logotipo da Hewlett-Packard são marcas comerciais da Hewlett-Packard Company nos EUA e em outros países.

Compaq e o logotipo da Compaq são marcas comerciais da Hewlett-Packard Development Company, L.P. nos Estados Unidos e em outros países.

Microsoft, MS-DOS e Windows são marcas registradas da Microsoft Corporation nos Estados Unidos e em outros países.

Todos os outros produtos mencionados aqui podem ser marcas comerciais das respectivas empresas.

A Hewlett-Packard Company não será responsável por erros técnicos ou editoriais ou por omissões aqui contidas, nem por danos incidentais ou conseqüentes relacionados ao fornecimento, desempenho ou uso desse material. As informações neste documento são fornecidas "como estão", sem nenhum tipo de garantia, incluindo, mas não se limitando a, garantias implícitas de comercialização e adequação a um propósito específico, e estão sujeitas à alteração sem aviso prévio. As garantias dos produtos HP estão estabelecidas na declaração de garantia limitada expressa que acompanha tais produtos. Nada aqui deve ser inferido como constituindo uma garantia adicional.

Este documento contém informações proprietárias que estão protegidas por copyright. Nenhuma parte deste documento pode ser fotocopiada, reproduzida ou traduzida para qualquer outro idioma sem a permissão prévia e por escrito da Hewlett-Packard Company.

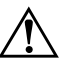

**ADVERTÊNCIA:** O texto apresentado dessa maneira indica que a não-observância das orientações poderá resultar em ferimentos pessoais ou morte.

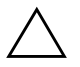

**CUIDADO:** O texto apresentado dessa maneira indica que a não-observância das orientações poderá resultar em danos ao equipamento ou a perda de informações.

#### Guia de solução de problemas

Computadores Desktop Comerciais

Segunda Edição (Maio de 2003) Número de peça: 312969-202

# Sumário

#### 1 Recursos para diagnóstico do computador

| Diagnóstico para Windows 1–1                                                 |
|------------------------------------------------------------------------------|
| Detecção do Diagnóstico para Windows 1–2                                     |
| Instalação do Diagnóstico para Windows 1–3                                   |
| Uso de categorias no Diagnóstico para Windows 1-4                            |
| Execução de testes de diagnóstico no utilitário Diagnóstico para Windows 1–7 |
| Registro de Configurações (Configuration Record) 1–9                         |
| Instalação do Configuration Record 1–10                                      |
| Executando o Registro de Configurações 1–10                                  |
| Agente habilitador de diagnósticos remotos 1–11                              |
| Instalação ou atualização do Agente habilitador de diagnósticos remotos 1-12 |
| Execução do Agente habilitador de diagnósticos remotos 1–13                  |
| Proteção ao Software 1–13                                                    |
| Restauração do Software 1–13                                                 |

## 2 Solução de problemas sem diagnóstico

| Segurança e Conforto                              | 2–1 |
|---------------------------------------------------|-----|
| Antes de chamar o Suporte Técnico                 | 2–2 |
| Dicas úteis                                       | 2–3 |
| Solução de problemas gerais                       | 2–5 |
| Solução de problemas da fonte de alimentação      | 2–9 |
| Solução de problemas de disquete 2                | -13 |
| Solução de problemas de unidade de disco rígido 2 | -17 |
| Solução de problemas de vídeo 2                   | -20 |
| Solução de problemas de áudio 2                   | -25 |
| Solução de problemas na impressora 2              | -28 |
| Solução de problemas de teclado e mouse 2         | -30 |
| Solução de problemas de instalação de hardware 2  | -32 |
| Solução de problemas de rede 2                    | -35 |

| Solução de problemas de memória              | 2-38 |
|----------------------------------------------|------|
| Solução de problemas no processador.         | 2–40 |
| Solução de problemas de CD-ROM e DVD         | 2–41 |
| Solução de problemas de DiskOnKey            | 2–43 |
| Solução de problemas de acesso à Internet    | 2–43 |
| Solução de problemas de software             | 2–47 |
| Entrando em contato com o Suporte ao Cliente | 2–48 |

#### A Mensagens de erro do POST

| Códigos numéricos e mensagens de texto do POST                | A-  | -2 |
|---------------------------------------------------------------|-----|----|
| LEDs e códigos audíveis do painel frontal do Diagnóstico POST | A-1 | 4  |

#### B Segurança com senha e reinicialização da CMOS

| Redefinição do jumper da senha                                              | В-2 |
|-----------------------------------------------------------------------------|-----|
| Limpeza e redefinição da CMOS                                               | B-3 |
| Uso do botão CMOS                                                           | B-3 |
| Usando o utilitário de configuração do computador para reinicializar a CMOS | B6  |

### C Sistema de Proteção de Unidade (DPS)

| Acesso ao DPS por meio do Diagnóstico para Windows                 | C- | -2 |
|--------------------------------------------------------------------|----|----|
| Acesso ao DPS por meio do utilitário de configuração do computador | C- | -3 |

### D Configuração de saída de áudio analógica/digital

| Microsoft Windows 2000 | I | D-1 |
|------------------------|---|-----|
| Microsoft Windows XP   | I | D-2 |

## Índice

1

# Recursos para diagnóstico do computador

# Diagnóstico para Windows

O utilitário Diagnóstico para Windows (Diagnostics for Windows -DFW) le permite visualizar informações a respeito da configuração de hardware e software do computador durante a execução do Microsoft Windows (Microsoft Windows 2000 e Microsoft Windows XP). Ele também permite executar testes de hardware e software nos subsistemas do computador.

Quando o Diagnóstico para Windows é inicializado, a tela de visão geral é exibida, mostrando a configuração atual do computador. A partir da tela de visão geral, pode-se acessar diversas categorias de informações sobre o computador e a guia **Teste**. As informações existentes em todas as telas do utilitário podem ser gravadas em arquivo ou impressas.

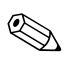

Para testar todos os subsistemas é necessário que você faça login como administrador. Se não fizer login como administrador, você não poderá testar alguns subsistemas. A impossibilidade de testar um subsistema será indicada por uma mensagem de erro abaixo do nome do subsistema correspondente na janela Teste, ou por caixas de seleção sombreadas que não podem ser selecionadas.

Use Diagnóstico para Windows nas seguintes situações para:

Determinar se todos os dispositivos instalados no computador são reconhecidos pelo sistema e funcionam adequadamente. A execução de testes, embora opcional, é recomendável após a instalação ou conexão de um novo dispositivo. Dispositivos de terceiros não suportados pela HP podem não ser detectados. Grave, imprima ou exiba as informações geradas pelo utilitário. Antes de telefonar para o Centro de Suporte ao Cliente, você deve executar os testes e estar com o relatório impresso à mão.

## Detecção do Diagnóstico para Windows

Alguns computadores são entregues com o Diagnóstico para Windows pré-carregado, mas não pré-instalado. Você pode tê-lo instalado anteriormente junto com outros utilitários, ou ele pode ter sido instalado por outro usuário.

Para determinar se o Diagnóstico para Windows está instalado:

- 1. Acesse o local dos ícones do Diagnóstico:
  - No Windows 2000 Professional, selectione Iniciar > Configurações > Painel de controle.
  - No Windows XP Home ou Windows XP Professional, selecione Iniciar > Painel de controle > Desempenho e manutenção.
- 2. Observe os ícones apresentados.
  - Se estiverem incluídos os ícones do Configuration Record e do Diagnóstico para Windows, o utilitário Diagnóstico para Windows estará instalado.
  - Se os ícones do Configuration Record e do Diagnóstico para Windows não estiverem incluídos, o utilitário Diagnóstico para Windows poderá ser carregado, mas não estará instalado.

## Instalação do Diagnóstico para Windows

Caso o Diagnóstico para Windows não tenha sido carregado previamente, você poderá fazer download do SoftPaq do Diagnóstico para Windows no seguinte Web site:

http://h30091.www3.hp.com/suporte/

A operação a seguir será necessária somente se o programa de diagnóstico tiver sido carregado na unidade de disco mas não instalado.

- 1. Feche todos os aplicativos Windows.
- 2. Instale o utilitário Diagnóstico para Windows:
  - No Windows XP, selecione o ícone Iniciar > Configurar software. Selecione o botão Avançar do > Diagnóstico para Windows, e siga as instruções na tela.
  - No Windows 2000, selecione o ícone Configurar software na área de trabalho, o botão > Avançar do > Diagnóstico para Windows, e siga as instruções na tela.
  - No Windows XP ou Windows 2000, se o ícone Configurar software não estiver na área de trabalho ou no menu Iniciar, execute o programa de configuração (Setup) no diretório
     C:\CPQAPPS\DIAGS ou selecione Iniciar > Executar e digite o seguinte na linha de comando:
     C:\CPQAPPS\DIAGS\SETUP.
- 3. Clique em Avançar para instalar o Diagnóstico para Windows.
- 4. Depois de concluída a instalação, o sistema solicitará que o computador seja reiniciado ou vai reiniciá-lo automaticamente. Se for solicitado, clique em Concluir para reiniciar o computador ou em Cancelar para sair do programa. Você precisa reiniciar o computador para concluir a instalação do Diagnóstico para Windows.

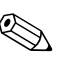

Caso deseje atualizar a versão do Diagnóstico para Windows instalada no computador, visite http://h30091.www3.hp.com/suporte/ para lozalizar e fazer download da última versão do Diagnóstico de Softpaq para Windows.

## Uso de categorias no Diagnóstico para Windows

Para usar as categorias faça o seguinte:

 Clique em Iniciar > HP Centro de Informações > Diagnóstico para Windows. Você também poderá selecionar o ícone Diagnóstico para Windows, localizado no Painel de controle.

A tela exibe a visão geral do hardware e software do computador.

- No Windows 2000 Professional, selecione Iniciar > Configurações > Painel de controle, em seguida selecione Diagnóstico para Windows.
- No Windows XP Home ou Windows XP Professional, selecione Iniciar > Painel de controle > Desempenho e manutenção, então selecione Diagnóstico para Windows.
- 2. Para obter informações específicas sobre hardware e software, selecione uma categoria no menu desdobrável **Categorias** ou no ícone apropriado na barra de ferramentas.

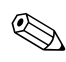

Conforme você mover o cursor pelos ícones da barra de ferramentas, o nome da categoria correspondente será exibido perto do cursor.

- 3. Para exibir informações mais detalhadas em uma categoria selecionada, clique **Mais** na caixa **Nível de informações** no canto inferior esquerdo da janela ou clique **Nível** na parte superior da tela e selecione **Mais**.
- 4. Examine, imprima e/ou grave essas informações conforme necessário.

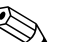

Para imprimir as informações, clique em **Arquivo**, em seguida selecione **Imprimir**. Selecione uma das seguintes opções: **Relatório Detalhado (todas as categorias), Relatório resumido (todas as categorias)**, ou **Categoria Atual**. Clique em **OK** para imprimir o relatório selecionado.

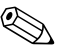

Para salvar as informações, clique em Arquivo, então selecione Salvar Como. Selecione uma das seguintes opções: Relatório Detalhado (todas as categorias), Relatório resumido (todas as categorias), ou Categoria Atual. Clique em OK para salvar o relatório selecionado.

5. Para sair do Diagnóstico para Windows, clique em Arquivo, em seguida clique em Sair.

#### Barra de menu —Arquivo, Categorias, Navegação, Nível, Guia, Ajuda

No topo da tela do utilitário Diagnóstico para Windows encontra-se uma barra de menu que consiste de seis menus desdobráveis:

- Arquivo—Salvar Como, Imprimir, Configurar Impressora, Sair
- Categorias—Veja a lista de categorias na seção a seguir
- Navegação—Categoria anterior (**F5**), Categoria seguinte (**F6**)
- Nível—Menos (F7), Mais (F8) <informações na tela>
- Guia—Visão geral, Teste, Status, Log, Erro
- Ajuda—Conteúdo, Como utilizar a Ajuda, Sobre

# Barra de ferramentas —Ícones para diferentes categorias de informações

Abaixo da barra de menu, a barra de ferramentas contém uma fileira de ícones para cada uma das categorias de informações sobre o computador a seguir.

- Sistema—Informações sobre placa de sistema, ROM, data e hora
- Controle de equipamento—Informações sobre etiqueta do equipamento, número de série do sistema e processador
- Dispositivos de entrada—Informações sobre teclado, mouse e joystick(s)
- Comunicação—Portas do sistema e informações sobre cada uma
- Armazenamento—Unidades de armazenamento do sistema e informações sobre cada uma
- Gráficos—Informações sobre o sistema gráfico

- Memória—Informações sobre memória na placa de sistema e memória do Windows
- Multimídia—Informações sobre armazenamento óptico (CD, DVD, etc.) e áudio
- Windows—Informações sobre o Windows
- Arquitetura—Informações sobre dispositivos PCI
- Recursos—Informações sobre IRQ, E/S e mapa de memória
- Integridade—Status da temperatura do sistema e das unidades de disco rígido
- Diversos—CMOS, DMI, BIOS, sistema, nome do produto e número de série

#### Guias–Visão geral, Teste, Status, Log, Erro

Embaixo da barra de ferramentas existem cinco guias:

- Visão geral—A janela Visão geral exibe informações genéricas sobre o computador. Essa é a janela exibida ao se iniciar o utilitário. O lado esquerdo da janela apresenta informações sobre o hardware, e o direito informações sobre o software.
- Teste—A janela Teste permite selecionar diversas partes do sistema a serem testadas. Você também pode escolher o tipo de teste e modo de teste.
- Status—A janela Status exibe o status de cada teste em andamento. Você pode cancelar o teste clicando no botão Cancelar teste.
- Log—A janela Log exibe o registro dos testes em cada dispositivo.
- Erro—A janela Erro exibe os erros que ocorreram durante o teste do dispositivo. A janela lista o dispositivo sendo testado, o tipo e o número de erros e o código de erro.

## Execução de testes de diagnóstico no utilitário Diagnóstico para Windows

Para executar testes de diagnóstico:

- 1. Clique em Iniciar > HP Centro de Informações >Diagnóstico para Windows. Você também poderá selecionar o ícone Diagnóstico para Windows, localizado no Painel de controle.
  - No Windows 2000 Professional, selecione Iniciar > Configurações > Painel de controle, em seguida selecione Diagnóstico para Windows.
  - No Windows XP Home e Windows XP Professional, selecione Iniciar > Painel de controle > Desempenho e manutenção, então selecione Diagnóstico para Windows.

A tela exibe a visão geral do hardware e software do computador. São exibidas cinco guias abaixo da fileira de ícones: **Visão geral**, **Teste**, **Status**, **Log** e **Erro**.

- 2. Clique na guia **Teste**, ou clique em **Guia** na parte superior da tela e selecion **Teste**.
- 3. Selecione uma das seguintes opções:
  - Teste Rápido Executa um teste rápido e geral em cada dispositivo. Não requer intervenção do usuário se o Modo Desacompanhado estiver selecionado.
  - Teste Completo Executa o máximo de testes em cada dispositivo. O usuário pode selecionar Modo Interativo ou Modo Desacompanhado.
  - Teste Personalizado—Executa somente os testes selecionados. Para selecionar dispositivos ou testes específicos, localize o dispositivo na lista e, em seguida, clique na caixa de seleção ao lado de cada teste. Quando selecionada, uma marca de seleção vermelha será exibida na caixa. Alguns testes selecionados podem exigir intervenção do usuário.

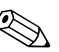

Para testar todos os subsistemas é necessário que você faça login como administrador. Se não fizer login como administrador, você não poderá testar alguns subsistemas . A impossibilidade de testar um subsistema será indicada por uma mensagem de erro abaixo do nome do subsistema correspondente na janela Teste, ou por caixas de seleção sombreadas que não podem ser marcadas.

- 4. Selecione **Modo Interativo** ou **Modo Desacompanhado**. No Modo Interativo, o software de diagnóstico solicitará a intervenção do usuário durante os testes que necessitam de informações. Alguns testes necessitam de interação e exibirão erros ou paradas de teste, se a opção correspondente estiver selecionada paralelamente à opção Modo Desacompanhado.
  - O Modo Interativo oferece máximo controle sobre o processo de teste. Você determina se o teste foi aprovado ou reprovado e poderá ser solicitado a inserir ou remover dispositivos.
  - O Modo Desacompanhado não exibe prompts. Se algum erro for encontrado, esse erro será exibido quando o teste terminar.
- 5. Clique no botão **Iniciar teste** na parte inferior da janela. O status do teste é exibido, mostrando o andamento e o resultado de cada teste. Para obter mais detalhes sobre os testes executados, clique na guia **Log** ou clique em **Guia** na parte superior da tela e selecione **Log**.
- 6. Selecione uma guia para visualizar um relatório de teste:
  - □ A guia **Status** resume os testes executados, aprovados e reprovados durante a sessão atual de teste.
  - A guia Log relaciona os testes executados no sistema, o número de vezes que cada teste foi executado, o número de erros encontrados em cada teste e o tempo total de execução de cada teste.
  - □ A guia Erro relaciona todos os erros encontrados no computador com os respectivos códigos de erro.

- 7. Para salvar um relatório de teste:
  - □ Selecione na guia Log, o botão Salvar para salvar um relatório da guia Registro.
  - Selecione na guia Erro, o botão Salvar para salvar um relatório da guia Erro.
- 8. Para imprimir um relatório de teste:
  - Caso o relatório esteja na guia Log, selecione Arquivo > Salvar Como, então imprima o arquivo a partir da pasta selecionada.
  - □ Caso o relatório esteja na guia Erro, selecione na guia **Erro**, o botão **Imprimir**.
- 9. Se forem encontrados erros, clique na guia **Erro** para exibir informações mais detalhadas e ações recomendadas. Seguindo as recomendações, você mesmo pode solucionar alguns problemas.
- 10. Clique em **Imprimir** ou grave as informações sobre o erro, se você necessitar entrar em contato com o distribuidor, revendedor ou prestador de serviços para obter ajuda.
- 11. Para sair do Diagnóstico para Windows, clique em Arquivo, em seguida clique em Sair.

# **Registro de Configurações (Configuration Record)**

O utilitário Configuration Record é uma ferramenta de coleta de informações, baseada em janelas, similar a outras ferramentas de gerenciamento. Ele obtém informações críticas sobre hardware e software de diversos subsistemas para fornecer uma visão completa do computador. O Configuration Record oferece um meio de identificar e comparar automaticamente alterações de configuração, além da capacidade de manter um histórico da configuração. As informações podem ser gravadas como um histórico de várias sessões.

Esse utilitário foi desenvolvido para possibilitar a solução de problemas sem que seja necessário desativar o computador e ajudar a maximizar a disponibilidade do computador. As informações obtidas por esse utilitário são úteis na solução de problemas do sistema e simplifica o processo de manutenção por permitir a identificação rápida e fácil das configurações do sistema, o que consiste na primeira etapa da solução de casos de manutenção.

O Configuration Record obtém informações automaticamente no hardware e no sistema operacional para fornecer uma visão abrangente sobre o sistema. Ele obtém e exibe informações sobre itens como a ROM, etiqueta do equipamento, processador, unidades de disco físicas, dispositivos PCI, memória, gráficos, número da versão do sistema operacional, parâmetros do sistema operacional e arquivos de inicialização do sistema operacional. Caso o arquivo *Base.log* original esteja presente no diretório *cpqdiags*, o arquivo *Base.log* será exibido ao lado do arquivo *Now.log* em uma janela dividida, com as diferenças entre os dois realçadas em vermelho.

# Instalação do Configuration Record

O Configuration Record é parte do utilitário Diagnóstico para Windows. Sempre que você instalar o Diagnóstico para Windows, o Configuration Record será também instalado.

# Executando o Registro de Configurações

Para executar esse programa:

- 1. Clique em Iniciar > HP Centro de Informações > Configuration Record. Você também poderá selecionar o ícone Configuration Record, localizado no Painel de controle.
  - No Windows 2000 Professional, selectione Iniciar > Configurações > Painel de controle, em seguida selectione Configuration Record.
  - No Windows XP Home ou Windows XP Professional, selecione Iniciar > Painel de controle > Desempenho e manutenção, então selecione Configuration Record.

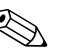

O utilitário Configuration Record possui duas opções de visualização: **Mostrar somente itens alterados** e **Mostrar tudo**. A visualização padrão é **Mostrar somente itens alterados**, dessa forma todo o texto aparece em vermelho pois ele apresenta apenas as diferenças. Alternar para **Mostrar tudo** apresenta uma visualização completa e abrangente do sistema.

- 2. A visualização padrão é **Mostrar somente itens alterados**. Para visualizar todas as informações obtidas pelo Configuration Record, clique em **Visualizar** na parte superior da janela e selecione **Mostrar tudo**, ou clique no ícone **Mostrar todos os itens**.
- 3. Para salvar as informações da janela direita ou esquerda, selecione Arquivo > Salvar arquivo da janela e então selecione Arquivo da janela esquerda ou Arquivo da janela direita.

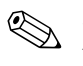

Salvar o utilitário de configuração do computador periodicamente permite ao usuário manter um histórico da configuração. Esse histórico pode ser útil para o provedor de serviços caso o sistema encontre um problema que precise de depuração.

4. Para sair do Configuration Record, clique em **Arquivo**, em seguida clique em **Sair**.

# Agente habilitador de diagnósticos remotos

Esse utilitário foi desenvolvido para possibilitar a mais rápida solução de problemas sem que seja necessário visitar algum site e colocar o computador off-line, e ajudar a maximizar a disponibilidade do computador. As informações obtidas por esse utilitário são úteis na solução de problemas do sistema, simplificando o processo de atendimento ao permitir a identificação rápida e fácil dos problemas do computador.

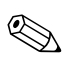

O Agente habilitador de diagnósticos remotos só funciona se o Diagnóstico para Windows também estiver instalado.

O Agente habilitador de diagnósticos remotos fornece uma interface de navegador Web ao Diagnóstico para Windows. Isso permite o controle remoto dos diagnósticos e facilita a transferência de informações de computadores remotos para o provedor de serviço. O Agente habilitador de diagnósticos remotos captura a configuração de hardware e proporciona a capacidade de executar testes remotamente para diagnosticar problemas no computador. Além disso, o Agente habilitador de diagnósticos remotos identifica quaisquer problemas em dispositivos de hardware apontados pelos HP Management Agents. Esses dispositivos de hardware são selecionados para teste automaticamente pelo Agente habilitador de diagnósticos remotos.

O uso do Agente habilitador de diagnósticos remotos reduz o tempo e o trabalho necessários para a execução das tarefas de diagnóstico. Ao permitir que o pessoal da manutenção tenha acesso direto às ferramentas de diagnóstico do hardware do computador, o Agente habilitador de diagnósticos remotos oferece uma visualização dos dispositivos de hardware do computador e os testes disponíveis para isolar problemas de hardware com a facilidade e a simplicidade de uma única ferramenta. Essa abordagem minimiza o tempo para a solução dos problemas, e também minimiza os recursos de administração devido ao menor tempo gasto visitando um site ou comunicando-se com o usuário pelo telefone para a solução de problemas de hardware de computador quando eles ocorrem.

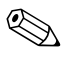

O Agente habilitador de diagnósticos remotos vem carregado previamente na maioria dos computadores, e está disponível através de um SoftPaq em http://h30091.www3.hp.com/suporte/.

## Instalação ou atualização do Agente habilitador de diagnósticos remotos

Para instalar ou atualizar uma versão existente do Agente habilitador de diagnósticos remotos, visite http://h30091.www3.hp.com/suporte/ em seguida localize e faça download do mais recente Softpaq do Agente habilitador de diagnósticos remotos.

## Execução do Agente habilitador de diagnósticos remotos

1. Selecione o ícone **Diagnósticos Remotos** localizado no Painel de controle.

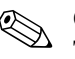

O Agente habilitador de diagnósticos remotos permite a execução do Teste Diagnóstico ou o Configuration Record em uma janela de navegador. Esses utilitários podem ser executados em modo remoto ou local.

2. Para sair do Diagnóstico Remoto, clique em **Arquivo** e, em seguida, clique em **Fechar**.

# Proteção ao Software

Para proteger o software contra danos ou perdas, será necessário manter uma cópia de segurança de todos os programas, aplicativos e arquivos de sistema armazenados na unidade de disco rígido. Consulte a documentação do sistema operacional ou do utilitário de backup para obter instruções sobre como fazer cópias de backup dos arquivos de dados.

# Restauração do Software

O sistema operacional Windows e o software podem ser restaurados ao estado original, de como quando adquiriu o computador, usando o Kit de Restauração. Veja no Kit de Restauração, as instruções completas para o uso desse recurso.

# Solução de problemas sem diagnóstico

Este capítulo apresenta informações sobre como identificar e corrigir pequenos problemas em software e hardware como unidades de disquete, unidades de disco rígido, unidades ópticas, gráficos, áudio e memória. Se você encontrar problemas no computador, consulte as tabelas neste capítulo quanto às prováveis causas e soluções.

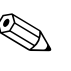

Para obter mais informações sobre mensagens de erro específicas que podem aparecer na tela durante o autoteste de ligação (POST), consulte o Apêndice A, "Mensagens de erro do POST."

# Segurança e Conforto

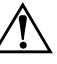

**ADVERTÊNCIA:** O mau uso do computador ou o não-estabelecimento de um seguro e confortável ambiente de trabalho pode resultar em desconforto ou

problemas de saúde graves. Consulte o *Guia Segurança e Conforto* no *CD* de Documentação ou no Web site www.hp.com/ergo, para obter mais informações sobre como escolher uma área de trabalho e criar um ambiente de trabalho confortável e seguro.

Este equipamento foi testado e está em conformidade com os limites de um dispositivo digital Classe B, de acordo com a Parte 15 das Normas da FCC. Para obter mais informações, consulte *Informações Regulamentares e de Segurança* no CD de *Documentação*.

# Antes de chamar o Suporte Técnico

Caso esteja com problemas no computador, tente as soluções a seguir antes de chamar o suporte técnico.

- Execute o utilitário Diagnóstico para Windows. Consulte Capítulo 1, "Recursos para diagnóstico do computador" para obter mais informações.
- Execute o autoteste do Sistema de Proteção de Unidade (DPS -Drive Protection System) no utilitário de configuração do computador. Consulte o *Guia do utilitário de configuração (F10) do computador* para obter mais informações.
- Observe os LEDs piscando na parte frontal do computador, que constituem códigos de problemas específicos. Consulte Apêndice A, "Mensagens de erro do POST" para detalhes.
- Caso a tela esteja em branco, conecte o monitor em uma porta de vídeo diferente no computador, se alguma estiver disponível. Ou troque o monitor por um que saiba estar funcionando corretamente.
- Caso esteja conectado em rede, conecte outro computador com um cabo diferente na rede. Pode estar havendo um problema no conector de rede ou cabo.
- Caso tenha adicionado recentemente algum novo hardware, remova-o e veja se o computador funciona corretamente.
- Caso tenha adicionado recentemente algum novo software, desinstale-o e veja se o computador funciona corretamente.
- Consulte o abrangente suporte técnico on-line em http://h30091.www3.hp.com/suporte/
- Consulte a seção "Dicas úteis" neste guia.
- Execute o CD Restore Plus! .

Caso seja necessário chamar a assistência técnica (0800-55-6404), fique preparado para executar as etapas descritas a seguir a fim de assegurar que a chamada seja tratada corretamente:

- Fique em frente do computador quando chamar.
- Anote o número de série do computador e do monitor antes de chamar.

- Gaste algum tempo tentando solucionar o problema com o técnico.
- Remova qualquer hardware que tenha sido recentemente adicionado ao sistema.
- Remova qualquer software que tenha sido recentemente instalado.
- Execute o CD *Restore Plus!* .

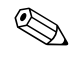

Para informações sobre vendas e atualizações de garantia (CarePaqs), telefone para 1-800-282-6672.

# Dicas úteis

Se encontrar pequenos problemas no computador, monitor ou software, consulte a lista de sugestões gerais a seguir antes de tomar alguma atitude:

- Verifique se o computador e o monitor estão conectados a uma tomada elétrica que esteja funcionando.
- Verifique se a chave seletora de tensão está ajustada na tensão correta de sua região (115 V ou 230 V).
- Verifique se o computador está ligado e se a luz verde de alimentação está acesa.
- Verifique se o monitor está ligado e se a respectiva luz verde está acesa.
- Observe se existem LEDs piscando na parte frontal do computador. As luzes piscando são códigos de erro que ajudarão a diagnosticar o problema. Consulte Apêndice A, "Mensagens de erro do POST" para obter mais informações.
- Aumente o brilho e o contraste do monitor se o monitor estiver escuro.
- Pressione e mantenha pressionada qualquer tecla. Se o sistema emitir um bipe, isso significa que o teclado deve estar funcionando corretamente.
- Examine todas as conexões de cabo para verificar se há conexões frouxas ou incorretas.

- Acorde o computador pressionando qualquer tecla do teclado ou o botão liga/desliga. Caso o sistema permaneça no modo suspenso, desligue o computador pressionando e mantendo pressionado o botão liga/desliga por pelo menos quatro segundos, então pressione o botão novamente para reiniciar o computador. Se o sistema não desligar, desconecte o cabo de alimentação da tomada, aguarde alguns segundos, então conecte-o novamente. O computador será reinicializado caso a inicialização automática em caso de perda de energia tenha sido ativada na BIOS. Caso o computador não reinicialize, pressione o botão liga/desliga para inicializá-lo.
- Reconfigure o computador após instalar uma placa de expansão ou outro opcional que não seja plug and play. Consulte "Solução de problemas de instalação de hardware" para obter instruções.
- Confirme se todos os dispositivos necessários foram instalados. Por exemplo, se estiver usando uma impressora, será necessário um driver para o modelo da impressora.
- Remova todos os disquetes do sistema antes de ligá-lo.
- Se você tiver instalado um outro sistema operacional diferente do instalado na fábrica, verifique se esse sistema é suportado em seu computador.
- Caso o sistema possua múltiplas fontes de vídeo (adaptadores embutidos, PCI ou AGP) instaladas (vídeo embutido somente em determinados modelos) e um único monitor, o monitor precisa estar conectado no respectivo conector na fonte selecionada como sendo o adaptador VGA primário. Durante a inicialização, os demais conectores para monitor estarão desativados e, assim, o monitor não funcionará se estiver conectado a qualquer um deles. Você pode selecionar qual fonte será a VGA padrão no utilitário de configuração do computador (F10).

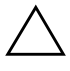

**CUIDADO:** Quando o computador está ligado a uma fonte de energia CA, a placa do sistema é constantemente alimentada por energia. Você deve desconectar o cabo de alimentação da fonte de energia antes de abrir o computador, a fim de evitar danos à placa de sistema ou a outro componente do sistema.

# Solução de problemas gerais

Você provavelmente será capaz de solucionar facilmente os problemas gerais descritos nesta seção. Se algum problema persistir e você mesmo não conseguir solucioná-lo ou se você não estiver disposto a executar a operação, entre em contato com um distribuidor ou revendedor autorizado.

| ····                                                                                                    | 5                                                                                                    |                                                                                                    |  |
|----------------------------------------------------------------------------------------------------|----------------------------------------------------------------------------------------------------|----------------------------------------------------------------------------------------------------|--|
| Problema                                                                                                    | Causa                                                                                                    | Solução                                                                                                    |  |
| O computador parece<br>estar travado e não<br>desliga quando o<br>botão liga/desliga é<br>pressionado.                                                                                                | O controle de software<br>do botão liga/desliga<br>não funciona.                                                                                                    | Pressione e mantenha o botão<br>liga/desliga pressionado durante<br>pelo menos quatro segundos até que<br>o computador desligue.                                                                                                    |  |
| O computador não<br>responde ao teclado ou<br>mouse USB.                                                                                                    | O computador está no<br><b>modo de espera</b> .                                                                                                    | Pressione o botão liga/desliga para<br>sair do <b>modo de espera</b> .                                                                                                    |  |
| CUIDADO: Ao tentar sair do <b>modo de espera</b> , não mantenha o botão<br>liga/desliga pressionado por mais de quatro segundos. Caso contrário, o<br>computador desligará e você perderá seus dados. |                                                                                                    |                                                                                                    |  |
| A data e o horário<br>exibidos no<br>computador estão<br>incorretos.                                                                                                    | A bateria do RTC (relógio<br>em tempo real) talvez<br>precise ser substituída.<br>Conectar o<br>computador em<br>uma tomanda de<br>energia CA<br>prolonga a vida da<br>bateria do RTC. | Primeiramente redefina a data e a<br>hora no <b>Painel de controle</b> (o<br>utilitário de configuração do<br>computador também pode ser usado<br>para atualizar a data e a hora do<br>RTC). Se o problema persistir,<br>substitua a bateria do RTC. Consulte<br>o <i>Guia de Referência do Hardware</i><br>para obter instruções sobre como<br>instalar uma nova bateria ou entre<br>em contato com o representante ou<br>revendedor autorizado para<br>substituir a bateria do RTC. |  |

#### Solução de problemas gerais

| ;                                                                                      |                                                                                         |                                                                                                    |  |  |
|----------------------------------------------------------------------------------------|-----------------------------------------------------------------------------------------|----------------------------------------------------------------------------------------------------|--|--|
| Problema                                                                               | Causa                                                                                   | Solução                                                                                                    |  |  |
| Parece que o<br>computador faz pausas<br>periodicamente.                               | O driver da rede está<br>carregado e não há<br>nenhuma conexão de<br>rede estabelecida. | Estabeleça uma conexão de rede ou<br>use o utilitário de configuração do<br>computador ou o Gerenciador de<br>dispositivos do Microsoft Windows<br>para desativar o controlador de<br>rede.                                                                                                    |  |  |
| O cursor não se move<br>quando as teclas de<br>seta do teclado<br>numérico são usadas. | A tecla <b>Num Lock</b> pode<br>estar ativada.                                          | Pressione a tecla <b>Num Lock</b> . A luz<br>Num Lock deve estar apagada para<br>que você possa usar as teclas de<br>seta. A tecla <b>Num Lock</b> pode ser<br>desativada (ou ativada) no utilitário<br>de configuração do computador.                                                                                                    |  |  |
| Não é possível remover<br>a tampa ou o painel de<br>acesso do computador.              | A trava da Tampa<br>Inteligente, recurso de<br>alguns computadores,<br>está acionada.   | Destrave a Tampa Inteligente através<br>do utilitário de configuração do<br>computador.<br>A Chave FailSafe da Tampa<br>Inteligente, dispositivo para desativar<br>manualmente a trava da Tampa<br>Inteligente, pode ser adquirida na<br>HP. Use a chave FailSafe em caso de<br>esquecimento da senha, falta de<br>energia ou mau funcionamento do<br>computador. |  |  |
| Desempenho fraco do<br>sistema.                                                        | O processador está<br>quente.                                                           | <ol> <li>Verifique se o fluxo de ar para o<br/>computador não está bloqueado.</li> <li>Assegure-se de que os<br/>ventiladores estejam conectados<br/>e funcionando corretamente<br/>(alguns ventiladores só<br/>funcionam quando necessário).</li> <li>Verifique se o dissipador de<br/>calor do processador está<br/>instalado corretamente.</li> </ol>          |  |  |

## Solução de problemas gerais (Continuação)

|                                                                                                    | οιυςαο                                                                                                    |
|----------------------------------------------------------------------------------------------------|----------------------------------------------------------------------------------------------------|
| Desempenho fraco do A unidade de disco Tr<br>sistema.(continuação) rígido está cheia. ríg<br>di                                                                                                    | ransfira dados da unidade de disco<br>ígido para liberar mais espaço no<br>lisco.                                                                                                    |
| O computador desligou<br>automaticamente e o<br>LED de alimentação<br>pisca na cor vermelha<br>duas vezes, uma vez a<br>cada segundo, seguido<br>por uma pausa de dois<br>segundos.<br>OU<br>O dissipador de calor<br>não está corretamente<br>fixado no processador. | <ol> <li>Assegure-se de que os orifícios<br/>de ventilação do computador<br/>não estejam obstruídos e o<br/>ventilador do processador esteja<br/>funcionando.</li> <li>Abra o gabinete do computador,<br/>pressione o botão liga/desliga e<br/>veja se o ventilador do<br/>processador está girando. Se o<br/>ventilador do processador não<br/>estiver girando, assegure-se de<br/>que o cabo do ventilador esteja<br/>conectado na placa de sistema.<br/>Assegure-se de que o ventilador<br/>esteja total e corretamente<br/>encaixado ou instalado.</li> <li>Se o ventilador está conectado e<br/>encaixado corretamente, mas<br/>não está girando, substitua-o.</li> <li>Encaixe novamente o dissipador<br/>de calor do processador e<br/>verifique se o conjunto do<br/>ventilador está fixado<br/>corretamente.</li> <li>Entre em contato com um<br/>revendedor autorizado ou</li> </ol> |

### Solução de problemas gerais (Continuação)

| Problema                                                                                 | Causa                              | Solução                                                                                                    |
|------------------------------------------------------------------------------------------|------------------------------------|----------------------------------------------------------------------------------------------------|
| O sistema não liga e os<br>LEDs na parte frontal do<br>computador não estão<br>piscando. | Não é possível ligar o<br>sistema. | Pressione o botão liga/desliga e<br>mantenha-o pressionado por menos de<br>4 segundos. Caso o LED da unidade de<br>disco rígido passe para a cor verde,<br>então:                                                   |
|                                                                                          |                                    | <ol> <li>Verifique se o seletor de tensão,<br/>localizado na parte posterior da<br/>fonte de alimentação, está<br/>ajustado na tensão correta. O<br/>ajuste correto de tensão depende<br/>da sua região.</li> </ol> |
|                                                                                          |                                    | <ol> <li>Remova as placas de expansão,<br/>uma de cada vez, até que a luz</li> <li>3.3 V_aux na placa de sistema se<br/>ilumine.</li> </ol>                                                                         |
|                                                                                          |                                    | 3. Substitua a placa de sistema.<br>OU                                                                                                    |
|                                                                                          |                                    | Pressione o botão liga/desliga e<br>mantenha-o pressionado por menos de<br>4 segundos. Caso o LED da unidade de<br>disco rígido não passe para a cor<br>verde, então:                                               |
|                                                                                          |                                    | <ol> <li>Verifique se a unidade está<br/>conectada a uma tomada de<br/>energia CA que esteja<br/>funcionando.</li> </ol>                                                                                            |
|                                                                                          |                                    | <ol> <li>Abra o gabinete e verifique se os<br/>cabos do botão liga/desliga estão<br/>corretamente conectados à placa<br/>de sistema.</li> </ol>                                                                     |
|                                                                                          |                                    | <ol> <li>Verifique se ambos os cabos da<br/>fonte de alimentação estão<br/>corretamente conectados à placa<br/>de sistema.</li> </ol>                                                                               |
|                                                                                          |                                    | <ol> <li>Verifique se a luz 3.3 V_aux na<br/>placa de sistema está ligada. Se<br/>estiver ligada, substitua os cabos<br/>do botão liga/desliga.</li> </ol>                                                          |
|                                                                                          |                                    | <ol> <li>Caso a luz 3.3 V_aux na placa de<br/>sistema não esteja ligada, então<br/>substitua a fonte de alimentação.</li> </ol>                                                                                     |
|                                                                                          |                                    | 6. Substitua a placa de sistema.                                                                                                    |

# Solução de problemas gerais (Continuação)

# Solução de problemas da fonte de alimentação

| <i>,</i> ,                                                 |                                                                                                    | ,                                                                                                    |
|------------------------------------------------------------|----------------------------------------------------------------------------------------------------|----------------------------------------------------------------------------------------------------|
| Problema                                                   | Causa                                                                                                    | Solução                                                                                              |
| A fonte de alimentação<br>desliga-se<br>intermitentemente. | Chave seletora de<br>tensão na parte<br>posterior do chassi do<br>computador não<br>ajustada na tensão<br>correta da rede de<br>energia (115 V ou 230<br>V). | Selecione a tensão CA correta<br>usando a chave seletora.                                            |
|                                                            | A fonte de alimentação<br>não liga por causa de<br>um defeito interno.                                                                                       | Entre em contato com um provedor<br>de serviço autorizado para<br>substituir a fonte de alimentação. |

#### Solução de problemas da fonte de alimentação

| Problema                                                                                                    | Causa                                                                                                    | Solução                                                                                                    |
|----------------------------------------------------------------------------------------------------|----------------------------------------------------------------------------------------------------|----------------------------------------------------------------------------------------------------|
| O computador desligou<br>automaticamente e o LED<br>de alimentação pisca na<br>cor vermelha duas vezes,<br>uma vez a cada segundo, | A proteção térmica do<br>processador está<br>ativada:<br>O ventilador pode estar<br>obstruído ou não estar        | <ol> <li>Assegure-se de que os orifícios<br/>de ventilação do computador<br/>não estejam obstruídos e o<br/>ventilador do processador<br/>esteja funcionando.</li> </ol>                                                                                                    |
| seguido por uma pausa de<br>dois segundos.                                                                                         | girando.<br>OU<br>O conjunto dissipador<br>de calor-ventilador não<br>está corretamente<br>fixado no processador. | <ol> <li>Abra o gabinete do<br/>computador, pressione o botão<br/>liga/desliga e veja se o<br/>ventilador do processador está<br/>girando. Se o ventilador do<br/>processador não estiver<br/>girando, assegure-se de que o<br/>cabo do ventilador esteja<br/>conectado na placa de sistema.<br/>Assegure-se de que o ventilador<br/>esteja total e corretamente<br/>encaixado ou instalado.</li> </ol> |
|                                                                                                    |                                                                                                    | <ol> <li>Se o ventilador está conectado<br/>e encaixado corretamente, mas<br/>não está girando, substitua-o.</li> </ol>                                                                                                    |
|                                                                                                    |                                                                                                    | <ol> <li>Encaixe novamente o<br/>dissipador de calor do<br/>processador e verifique se o<br/>conjunto do ventilador está<br/>fixado corretamente.</li> </ol>                                                                                                    |
|                                                                                                    |                                                                                                    | <ol> <li>Entre em contato com um<br/>revendedor autorizado ou<br/>provedor de serviço.</li> </ol>                                                                                                    |

# Solução de problemas da fonte de alimentação (Continuação)

| LED de alimentação pisca<br>na cor vermelha, uma vez<br>a cada dois segundosFalha de energia (fonte<br>de alimentação<br>sobrecarregada).1. Verifique se o seletor de t<br>localizado na parte post<br>da fonte de alimentação<br>ajustado na tensão corre<br>ajuste correto de tensão<br>depende da sua região.O LED de alimentação<br>pisca na cor vermelha<br>quatro vezes, uma vez a<br>cada segundo, seguido por7. Verifique se o seletor de t<br>localizado na parte post<br>da fonte de alimentação<br>ajustado na tensão corre<br>ajuste correto de tensão<br>depende da sua região.0. LED de alimentação<br>pisca na cor vermelha<br>quatro vezes, uma vez a<br>cada segundo, seguido por2. Abra o gabinete e asseg<br>que o cabo de 4 fios da | ensão,<br>erior<br>, está<br>ta. O                                                                                  |
|----------------------------------------------------------------------------------------------------|----------------------------------------------------------------------------------------------------|
| quatro vezes, uma vez a<br>cada seaundo, seauido por<br>2. Abra o gabinete e asseg<br>que o cabo de 4 fios da                                                                                                    |                                                                                                    |
| uma pausa de dois de alimentação está ence<br>segundos. no conector da placa de<br>sistema.                                                                                                    | ure-se<br>fonte<br>aixado                                                                                           |
| <ul> <li>3. Verifique se algum dispo<br/>está causando problema<br/>removendo TODOS os<br/>dispositivos conectados (<br/>unidades de disco rígido<br/>disquete ou ópticas e pla<br/>expansão). Ligue o sister<br/>o sistema entrar no POST<br/>então desligue-o e substi<br/>dispositivo de cada vez,<br/>repetindo esse procedim<br/>até ocorrer a falha. Subs<br/>dispositivo que está<br/>provocando a falha. Cor<br/>instalando os dispositivo<br/>de cada vez, para asseg<br/>que todos estejam funcio<br/>corretamente.</li> </ul>                                                                                                    | sitivo<br>s<br>como<br>,<br>cas de<br>na. Se<br>,<br>tua um<br>ento<br>titua o<br>ntinue<br>s, um<br>jurar<br>nando |
| <ol> <li>Entre em contato com un<br/>provedor de serviço auto<br/>para substituir a fonte de<br/>alimentação.</li> </ol>                                                                                                    | ı<br>rizado                                                                                                    |
| 5. Substitua a placa de sist                                                                                                    | ema.                                                                                                    |

# Solução de problemas da fonte de alimentação (Continuação)

| Problema                                            | Causa                              | Solução                                                                                                    |
|-----------------------------------------------------|------------------------------------|----------------------------------------------------------------------------------------------------|
| O sistema não liga e os<br>LEDs não estão piscando. | Não é possível ligar o<br>sistema. | Pressione o botão liga/desliga e<br>mantenha-o pressionado por menos<br>de 4 segundos. Caso o LED da<br>unidade de disco rígido passe para a<br>cor verde, então:                                                   |
|                                                     |                                    | <ol> <li>Verifique se o seletor de tensão,<br/>localizado na parte posterior da<br/>fonte de alimentação, está<br/>ajustado na tensão correta. O<br/>ajuste correto de tensão depende<br/>da sua região.</li> </ol> |
|                                                     |                                    | <ol> <li>Remova as placas de expansão,<br/>uma de cada vez, até que a luz<br/>3.3 V_aux na placa de sistema se<br/>ilumine.</li> </ol>                                                                              |
|                                                     |                                    | 3. Substitua a placa de sistema.                                                                                                    |
|                                                     |                                    | Pressione o botão liga/desliga e<br>mantenha-o pressionado por menos<br>de 4 segundos. Caso o LED da<br>unidade de disco rígido não passe<br>para a cor verde, então:                                               |
|                                                     |                                    | <ol> <li>Verifique se a unidade está<br/>conectada a uma tomada de<br/>energia CA que esteja<br/>funcionando.</li> </ol>                                                                                            |
|                                                     |                                    | <ol> <li>Abra o gabinete e verifique se os<br/>cabos do botão liga/desliga<br/>estão corretamente conectados à<br/>placa de sistema.</li> </ol>                                                                     |
|                                                     |                                    | <ol> <li>Verifique se ambos os cabos da<br/>fonte de alimentação estão<br/>corretamente conectados à placa<br/>de sistema.</li> </ol>                                                                               |
|                                                     |                                    | <ol> <li>Verifique se a luz 3.3 V_aux na<br/>placa de sistema está ligada. Se<br/>estiver ligada, substitua os cabos<br/>do botão liga/desliga.</li> </ol>                                                          |
|                                                     |                                    | <ol> <li>Caso a luz 3.3 V_aux na placa<br/>de sistema não esteja ligada,<br/>então substitua a fonte de<br/>alimentação.</li> </ol>                                                                                 |
|                                                     |                                    | 6. Substitua a placa de sistema.                                                                                                    |

# Solução de problemas da fonte de alimentação (Continuação)

# Solução de problemas de disquete

Causas comuns e soluções para problemas de disquete estão relacionadas na tabela a seguir.

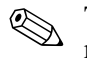

Talvez você precise reconfigurar o computador quando adicionar ou remover hardware, como por exemplo uma unidade de disquete adicional. Consulte "Solução de problemas de instalação de hardware" para obter instruções.

| Problema                                             | Causa                                                      | Solução                                                                                                    |
|------------------------------------------------------|------------------------------------------------------------|----------------------------------------------------------------------------------------------------|
| A luz da unidade de<br>disquete permanece<br>ligada. | O disquete está com<br>defeito.                            | No Microsoft Windows 2000 e<br>Microsoft Windows XP, clique com<br>o botão direito em <b>Iniciar</b> , clique<br>em <b>Explorar</b> , e selecione uma<br>unidade. Selecione <b>Arquivo &gt;</b><br><b>Propriedades &gt; Ferramentas</b> .<br>Em <b>Verificação de erros</b> , clique<br>em <b>Verificar Agora</b> . |
|                                                      | O disquete foi inserido incorretamente.                    | Remova e insira o disquete<br>novamente.                                                                                                    |
|                                                      | O botão da unidade<br>não está pressionado.                | Pressione o botão da unidade.                                                                                                    |
|                                                      | Os arquivos no<br>disquete estão<br>danificados.           | Verifique os disquetes do<br>programa.                                                                                                    |
|                                                      | O cabo da unidade<br>não está conectado<br>corretamente.   | Conecte o cabo da unidade<br>novamente. Assegure-se de que os<br>quatro pinos estão conectados.                                                                                                    |
| A unidade não foi<br>localizada.                     | O cabo está solto.                                         | Reconecte o cabo de dados e o<br>cabo de alimentação da unidade<br>de disquete.                                                                                                    |
|                                                      | A unidade removível<br>não está encaixada<br>corretamente. | Reencaixe a unidade.                                                                                                    |

#### Solução de problemas de disquete

| • •                                                                  | • •                                                                                                    |                                                                                                    |
|----------------------------------------------------------------------|----------------------------------------------------------------------------------------------------|----------------------------------------------------------------------------------------------------|
| Problema                                                             | Causa                                                                                                    | Solução                                                                                                    |
| A unidade não foi<br>localizada. <i>(continuação)</i>                | Você tentou conectar<br>automaticamente uma<br>unidade de disco rígido<br>removível cuja<br>segurança DriveLock<br>estava ativada. (Esse<br>recurso é suportado<br>apenas por<br>determinados modelos.) | Deslique o Windows e o<br>computador. Insira a unidade no<br>MultiBay, se ainda não a tiver<br>inserido. Ligue o computador.                                                                                  |
| A unidade de disquete não<br>está conseguindo gravar<br>um disquete. | O disquete não está<br>formatado.                                                                                                    | Formate o disquete.                                                                                                    |
|                                                                      | O disquete está<br>protegido contra<br>gravação.                                                                                                    | Use outro disquete ou remova a proteção contra gravação.                                                                                                    |
|                                                                      | A unidade de gravação<br>não é a correta.                                                                                                    | Verifique a letra da unidade<br>constante na informação de<br>caminho.                                                                                                    |
|                                                                      | Não há espaço<br>suficiente no disquete.                                                                                                    | Use outro disquete.                                                                                                    |
|                                                                      | O controle de<br>gravação do disquete<br>está ativo.                                                                                                    | Use o utilitário de configuração do<br>computador para verificar as<br>definições do recurso de segurança<br>de armazenamento que estiverem<br>desativadas.                                                   |
|                                                                      | O disquete está com defeito.                                                                                                    | Substitua o disquete danificado.                                                                                                    |
| Não é possível formatar o<br>disquete.                               | Informação de mídia<br>inválida.                                                                                                    | Quando for formatar um disco em<br>MS-DOS, você precisará<br>especificar a capacidade do<br>disquete. Por exemplo, para<br>formatar um disquete de 1,44 MB,<br>digite o seguinte comando no<br>prompt do DOS: |

### Solução de problemas de disquete (Continuação)

| Problema                                                         | Causa                                                                                                    | Solução                                                                                                    |
|------------------------------------------------------------------|----------------------------------------------------------------------------------------------------|----------------------------------------------------------------------------------------------------|
| Ocorreu um problema em<br>uma transação com um<br>disco.         | A estrutura do diretório<br>está incorreta ou há um<br>problema com algum<br>arquivo.                                               | No Windows 2000 e Windows XP,<br>clique com o botão direito em<br>Iniciar, clique em Explorar e<br>selecione uma unidade. Selecione<br>Arquivo > Propriedades ><br>Ferramentas. Em Verificação<br>de erros, clique em Verificar<br>Agora. |
| A unidade de disquete não                                        | O disquete não está                                                                                                    | Formate o disquete.                                                                                                    |
| consegue ler um disquete.                                        | tormatado.                                                                                                    | <ol> <li>No Windows Explorer,<br/>selecione a unidade de<br/>disquete (A).</li> </ol>                                                                                                    |
|                                                                  |                                                                                                    | <ol> <li>Clique com o botão direito do<br/>mouse na letra da unidade e<br/>selecione Formatar.</li> </ol>                                                                                                    |
|                                                                  |                                                                                                    | <ol> <li>Selecione as opções desejadas<br/>e clique em <b>Iniciar</b> para<br/>começar a formatar o disquete.</li> </ol>                                                                                                    |
|                                                                  | Você está usando um<br>tipo incorreto de<br>disquete para o tipo de<br>unidade.                                                     | Verifique o tipo de unidade que<br>você está usando e use o tipo de<br>disquete correto.                                                                                                    |
|                                                                  | Você está lendo a<br>unidade incorreta.                                                                                             | Verifique a letra da unidade<br>constante na informação de<br>caminho.                                                                                                    |
|                                                                  | O disquete está com<br>defeito.                                                                                                    | Substitua o disquete por um novo.                                                                                                    |
| Está sendo exibida a<br>mensagem "Disco de<br>sistema inválido". | Foi inserido na unidade<br>um disquete que não<br>contém os arquivos de<br>sistema necessários à<br>inicialização do<br>computador. | Quando a atividade da unidade<br>terminar, remova o disquete e<br>pressione a <b>barra de espaço</b> . O<br>computador deverá inicializar.                                                                                                |

| <b>Solução de problemas de disquete</b> (Continuaçã | de disquete (Continuação | de disc | problemas | de | olução |
|-----------------------------------------------------|--------------------------|---------|-----------|----|--------|
|-----------------------------------------------------|--------------------------|---------|-----------|----|--------|

| <br>Problema                                                                      |                                                                                               | Solução                                                                                                    |
|-----------------------------------------------------------------------------------|-----------------------------------------------------------------------------------------------|----------------------------------------------------------------------------------------------------|
| Está sendo exibida a<br>mensagem "Disco de<br>sistema inválido".<br>(continuação) | Ocorreu um erro de<br>disquete.                                                               | Reinicie o computador pressionando<br>o botão liga/desliga.                                                                                                    |
| Mensagem que o disco<br>não é de sistema ou<br>ausência de NTLDR.                 | O sistema está<br>tentando iniciar de um<br>disquete não<br>inicializável.                    | Remova o disquete da unidade.                                                                                                    |
| Não é possível inicializar do disquete.                                           | O disquete não é de<br>inicialização.                                                         | Substitua por um disquete de<br>inicialização.                                                                                                    |
|                                                                                   | A inicialização por<br>disquete foi desativada<br>na configuração do<br>computador.           | Execute o utilitário de configuração<br>do computador e ative a<br>inicialização por disquete em<br>Armazenamento >Ordem de<br>inicialização.                            |
|                                                                                   | A inicialização por<br>disco removível foi<br>desativada na<br>configuração do<br>computador. | Execute o utilitário de configuração<br>do computador e ative a<br>Inicialização por disco removível<br>em <b>Armazenamento &gt; Opções</b><br><b>de armazenamento</b> . |
|                                                                                   | A validação MBR de disquete está ativada.                                                     | Execute o utilitário de configuração<br>do computador e desative a<br>Validação de MBR de disquete em<br><b>Armazenamento &gt; Opções de</b><br><b>armazenamento</b> .   |

### Solução de problemas de disquete (Continuação)

# Solução de problemas de unidade de disco rígido

| Problema                                             | Causa                                                                                             | Solução                                                                                                    |
|------------------------------------------------------|---------------------------------------------------------------------------------------------------|----------------------------------------------------------------------------------------------------|
| Estão ocorrendo erros na<br>unidade de disco rígido. | A unidade de disco<br>rígido está com setores<br>com defeito ou<br>apresentou falhas.             | Use um utilitário para localizar e<br>bloquear os setores com defeito. Se<br>necessário, reformate o disco<br>rígido.                                                                                                    |
| Problema de transação de<br>disco.                   | A estrutura do diretório<br>está defeituosa ou há<br>um problema em algum<br>arquivo.             | No Windows 2000 e Windows XP,<br>clique com o botão direito em<br>Iniciar, clique em Explorar e<br>selecione uma unidade. Selecione<br>Arquivo > Propriedades ><br>Ferramentas. Em Verificação<br>de erros, clique em Verificar<br>Agora.                                                                                                    |
| A unidade não foi<br>localizada (identificada).      | O cabo pode estar<br>solto.                                                                       | Verifique as conexões do cabo.                                                                                                    |
|                                                      | O sistema talvez não<br>tenha reconhecido<br>automaticamente um<br>novo dispositivo<br>instalado. | Consulte orientações de<br>reconfiguração na seção "Solução<br>de problemas de instalação de<br>hardware". Se ainda assim o<br>sistema não reconhecer o novo<br>dispositivo, verifique se o dispositivo<br>está relacionado no utilitário de<br>configuração do computador. Se<br>estiver relacionado, a causa<br>provável é um problema no driver.<br>Se não estiver relacionado, a causa<br>provável é um problema no<br>hardware.<br>Se for uma unidade nova, abra o<br>utilitário de configuração e tente<br>adicionar um atraso de POST em<br><b>Avancado&gt; Ligar</b> . |

#### Solução de problemas de unidade de disco rígido

| , ,                                                               |                                                                                                    | •                                                                                                    |
|-------------------------------------------------------------------|----------------------------------------------------------------------------------------------------|----------------------------------------------------------------------------------------------------|
| Problema                                                          | Causa                                                                                                    | Solução                                                                                                    |
| A unidade não foi<br>localizada (identificada).<br>(continuação)  | As configurações do<br>jumper daunidade<br>podem estar incorretas.                                                   | Se a unidade for uma unidade<br>secundária que tenha sido<br>instalada no mesmo cabo que a<br>unidade primária, verifique se os<br>jumpers de ambas as unidades<br>estão configurados corretamente.                                                                                                    |
|                                                                   | O controlador da<br>unidade IDE (ATA) está<br>desativado no utilitário<br>de configuração do<br>computador.          | Execute o utilitário de configuração<br>do computador e ative os<br>controladores IDE (ATA) primário e<br>secundário em <b>Armazenamento</b><br>> <b>Opções de</b><br><b>armazenamento</b> .                                                                                                    |
|                                                                   | A unidade responde<br>lentamente logo após<br>ligar o computador.                                                    | Execute o utilitário de configuração<br>do computador e aumente o atraso<br>do POST em <b>Avançado&gt; Opções</b><br><b>de Ativação</b> .                                                                                                    |
| Mensagem que o disco<br>não é de sistema ou<br>ausência de NTLDR. | O sistema está tentando<br>iniciar de um disquete<br>que não é de<br>inicialização.                                  | Remova o disquete da unidade.                                                                                                    |
|                                                                   | O sistema está tentando<br>iniciar de uma unidade<br>de disco rígido, mas<br>essa unidade pode<br>estar com defeito. | Insira um disquete de inicialização<br>na respectiva unidade e reinicie o<br>computador.<br>Se a unidade de disco rígido não<br>puder ser acessada após a<br>inicialização com um disquete e a<br>Segurança do MBR estiver ativada,<br>você deverá tentar restaurar a<br>imagem do MBR previamente<br>gravada. Para isso, entre em<br>Configuração e selecione<br>Segurança> Restaurar<br>registro mestre de |

### Solução de problemas de unidade de disco rígido (Continuação)
| • •                                                                                       |                                                                                                    | - · · ·                                                                                                    |
|-------------------------------------------------------------------------------------------|----------------------------------------------------------------------------------------------------|----------------------------------------------------------------------------------------------------|
| Problema                                                                                  | Causa                                                                                                    | Solução                                                                                                    |
| Mensagem que o disco<br>não é de sistema ou<br>ausência de NTLDR.<br>(continuação)        | Estão faltando arquivos<br>do sistema ou eles<br>foram instalados<br>incorretamente.                                  | Insira um disquete de sistema de<br>inicialização e reinicie. Verifique se<br>a unidade de disco rígido está<br>particionada e formatada. Instale<br>arquivos de sistema<br>correspondentes ao sistema<br>operacional, se necessário. |
|                                                                                           | A inicialização na<br>unidade de disco rígido<br>foi desativada no<br>utilitário de<br>configuração do<br>computador. | Execute o utilitário de configuração<br>do computador e ative a entrada de<br>unidade de disco rígido na lista<br><b>Armazenamento &gt; Ordem de</b><br><b>inicialização</b> .                                                        |
| O desempenho da<br>unidade de disco rígido<br>Ultra ATA secundária não<br>está otimizado. | Você está usando um<br>cabo incorreto para o<br>tipo de unidade.                                                      | Reinstale a unidade de disco rígido<br>Ultra ATA secundária usando um<br>cabo de 80 vias. O cabo de 80<br>vias é padrão em alguns modelos.                                                                                            |
|                                                                                           | Tanto o dispositivo<br>UATA lento quanto o<br>rápido estão no mesmo<br>cabo de dados.                                 | Mude os dispositivos UATA lentos<br>para um cabo de dados separado<br>que esteja conectado ao<br>controlador IDE (ATA) secundário<br>na placa de sistema.                                                                             |
| O computador não<br>inicializa.                                                           | A unidade de disco<br>rígido está danificada.                                                                         | Observe os bipes e luzes dos LEDs<br>na parte frontal do computador<br>Consulte o Apêndice A,<br>"Mensagens de erro do POST"<br>para determinar as causas<br>possíveis.<br>Consulte a Garantia Limitada                               |
|                                                                                           |                                                                                                    | Mundial para obter detalhes.                                                                                                    |

### Solução de problemas de unidade de disco rígido (Continuação)

| Problema                              | Causa                                                    | Solução                                                                                                    |
|---------------------------------------|----------------------------------------------------------|----------------------------------------------------------------------------------------------------|
| O computador parece<br>estar travado. | O programa em uso<br>parou de responder<br>aos comandos. | Tente o procedimento "Desligar"<br>normal do Windows. Se isso falhar,<br>pressione o botão liga/desliga por<br>quatro ou mais segundos para<br>desligar a energia. Para reiniciar o<br>computador, pressione o botão<br>liga/desliga novamente. |

#### Solução de problemas de unidade de disco rígido (Continuação)

### Solução de problemas de vídeo

Se você encontrar algum problema de vídeo, consulte a documentação que acompanha o monitor e as causas e soluções comuns relacionadas na tabela a seguir.

| Problema                       | Causa                                                                                                    | Solução                                                                                                    |
|--------------------------------|----------------------------------------------------------------------------------------------------|----------------------------------------------------------------------------------------------------|
| Tela em branco (sem<br>vídeo). | O monitor não está<br>ligado e a luz do<br>monitor não está acesa.                                                                   | Ligue o monitor e verifique se a luz<br>acende.                                                              |
|                                | Os cabos não estão<br>conectados<br>corretamente.                                                                                    | Verifique a conexão do cabo do<br>monitor ao computador e à tomada<br>elétrica.                              |
|                                | Talvez um utilitário de<br>proteção de tela tenha<br>sido instalado ou o<br>recurso de economia<br>de energia tenha sido<br>ativado. | Pressione qualquer tecla ou clique<br>no botão do mouse e, se você tiver<br>configurado uma senha, digite-a. |

#### Solução de problemas de vídeo

| Problema                                                                                                    | Causa                                                                                                    | Solução                                                                                                    |
|----------------------------------------------------------------------------------------------------|----------------------------------------------------------------------------------------------------|----------------------------------------------------------------------------------------------------|
| Tela em branco (sem<br>vídeo). <i>(continuação)</i>                                                                                                    | A memória ROM do<br>sistema está com<br>defeito; o sistema está<br>sendo executado no<br>modo Bloco de<br>Inicialização FailSafe<br>(indicado por oito<br>bipes). | Efetue o flash da memória ROM<br>novamente usando o disquete<br>ROMPaq. Consulte a seção<br>"FailSafe Boot Block ROM" do <i>Guia</i><br><i>de Gerenciamento de Desktop</i> para<br>obter mais informações.                                  |
|                                                                                                    | Você está usando um<br>monitor de<br>sincronização fixa que<br>não sincronizará com a<br>resolução escolhida.                                                     | Confirme se o monitor pode aceitar<br>a taxa de varredura horizontal da<br>resolução escolhida.                                                                                                    |
|                                                                                                    | O computador está no <b>modo de espera</b> .                                                                                                    | Pressione o botão liga/desliga para<br>sair do <b>modo de espera</b> .                                                                                                    |
| CUIDADO: Ao tentar sair do <b>modo de espera</b> , não mantenha o botão<br>liga/desliga pressionado por mais de quatro segundos. Caso contrário, o<br>computador desligará e você perderá seus dados. |                                                                                                    |                                                                                                    |
|                                                                                                    | O cabo está ligado no<br>conector incorreto.                                                                                                    | Se o sistema do computador possui<br>um conector gráfico integrado e um<br>conector de placa AGP, conecte o<br>cabo do monitor no conector da<br>placa AGP localizado na área de<br>placas de expansão na parte<br>posterior do computador. |

| Problema                                                                                                    | Causa                                                                                                    | Solução                                                                                                    |
|----------------------------------------------------------------------------------------------------|----------------------------------------------------------------------------------------------------|----------------------------------------------------------------------------------------------------|
| Tela em branco (sem<br>vídeo). <i>(continuação)</i>                                                                                                    | As configurações do<br>monitor no computador<br>não são compatíveis<br>com o monitor.                                                            | <ol> <li>Reinicie o computador e<br/>pressione F8 durante a<br/>inicialização quando observar<br/>"Pressione F8" no canto inferior<br/>direito da tela.</li> </ol> |
|                                                                                                    |                                                                                                    | <ol> <li>Usando as teclas de setas do<br/>teclado, selecione Ativar<br/>modo VGA e pressione<br/>Enter.</li> </ol>                                                 |
|                                                                                                    |                                                                                                    | <ol> <li>No Painel de controle do<br/>Windows, clique duas vezes no<br/>ícone Vídeo e selecione a guia<br/>Configurações.</li> </ol>                               |
|                                                                                                    |                                                                                                    | <ol> <li>Use o controle deslizante para<br/>ajustar a resolução.</li> </ol>                                                                                        |
| O LED de alimentação<br>pisca na cor vermelha seis<br>vezes, uma vez a cada<br>segundo, seguido por uma<br>pausa de dois segundos, e<br>o computador emite um | Erro de pré-vídeo<br>gráfico.                                                                                                    | Para sistemas com placa gráfica:                                                                                                    |
|                                                                                                    |                                                                                                    | <ol> <li>Reencaixe a placa gráfica.<br/>Ligue o sistema.</li> </ol>                                                                                                |
|                                                                                                    |                                                                                                    | 2. Substitua a placa gráfica.                                                                                                    |
|                                                                                                    |                                                                                                    | 3. Substitua a placa de sistema.                                                                                                    |
| bipe seis vezes.                                                                                                    |                                                                                                    | Em sistemas com gráficos<br>integrados, substitua a placa de<br>sistema.                                                                                           |
| O monitor não funciona<br>apropriadamente quando<br>são usados recursos de<br>economia de energia.                                                            | Um monitor que não<br>conta com o recurso de<br>economia de energia<br>está sendo utilizado<br>com a opção de<br>economia de energia<br>ativada. | Desative o recurso de economia de<br>energia.                                                                                                    |
| Caracteres esmaecidos.                                                                                                    | Os controles de brilho e<br>contraste não estão<br>definidos corretamente.                                                                       | Ajuste os controles de brilho e<br>contraste do monitor.                                                                                                    |

|                                                                                               |                                                                                                    | - /                                                                                                    |
|-----------------------------------------------------------------------------------------------|----------------------------------------------------------------------------------------------------|----------------------------------------------------------------------------------------------------|
| Problema                                                                                      | Causa                                                                                                    | Solução                                                                                                    |
| Caracteres esmaecidos.<br>(continuação)                                                       | Os cabos não estão<br>conectados<br>corretamente.                                                                              | Verifique se o cabo de vídeo<br>gráfico está firmemente conectado<br>à placa gráfica e ao monitor.                                                                                                    |
| Vídeo embaralhado ou<br>não é possível ajustar a<br>resolução solicitada.                     | Se o controlador<br>gráfico tiver sido<br>atualizado, os drivers<br>gráficos corretos talvez<br>não tenham sido<br>carregados. | Instale os drivers de vídeo incluídos<br>no kit de atualização.                                                                                                    |
|                                                                                               | O monitor não é capaz<br>de apresentar a<br>resolução solicitada.                                                              | Altere a resolução solicitada.                                                                                                    |
| A imagem apresenta<br>falhas ou rola, estremece<br>ou pisca.                                  | Talvez nem todas as<br>conexões do monitor<br>tenham sido feitas ou o                                                          | <ol> <li>Confirme se o cabo do monitor<br/>está firmemente conectado ao<br/>computador.</li> </ol>                                                                                                    |
|                                                                                               | monitor foi ajustado<br>incorretamente.                                                                                        | <ol> <li>Em um sistema com dois<br/>monitores ou se houver outro<br/>monitor bem próximo,<br/>assegure-se de que os<br/>monitores não estão<br/>interferindo nos respectivos<br/>campos eletromagnéticos<br/>afastando-os um do outro.</li> </ol> |
|                                                                                               |                                                                                                    | <ol> <li>Talvez haja luzes fluorescentes<br/>ou ventiladores muito próximos<br/>do monitor.</li> </ol>                                                                                                    |
|                                                                                               | O monitor precisa ser<br>desmagnetizado.                                                                                       | Desmagnetize o monitor. Consulte<br>a documentação que acompanha o<br>monitor para obter instruções.                                                                                                    |
| Ruído de vibração ou<br>chocalhar vindo do interior<br>do monitor CRT quando ele<br>é ligado. | A bobina de<br>desmagnetização foi<br>ativada.                                                                                 | Nenhuma. É normal a ativação da<br>bobina de desmagnetização<br>quando o monitor é ligado.                                                                                                    |

| Problema                                                                                                    | Causa                                                                                                    | Solução                                                                                                    |
|----------------------------------------------------------------------------------------------------|----------------------------------------------------------------------------------------------------|----------------------------------------------------------------------------------------------------|
| Ruído de cliques vindo do<br>interior do monitor CRT.                                                                                                    | Relés eletrônicos foram<br>ativados dentro do<br>monitor.                                                                                                    | Nenhuma. É normal que alguns<br>monitores façam um ruído de<br>cliques quando são ligados e<br>desligados, ao entrar e sair do<br>modo de espera e ao alterar a<br>resolução.                                                                                                    |
| Ruído de tom agudo vindo<br>do interior do monitor de<br>cristal líquido.                                                                                                    | Os ajustes de brilho e<br>contraste estão altos<br>demais.                                                                                                    | Reduza o nível dos ajustes de brilho<br>e contraste.                                                                                                    |
| Foco impreciso; efeito de<br>listras, fantasmas ou<br>sombras; linhas horizontais<br>rolando; barras verticais<br>tênues; ou incapacidade<br>de centralizar a imagem<br>na tela.<br>(monitores de cristal<br>líquido usando somente<br>uma conexão de entrada<br>VGA analógica) | Os circuitos de<br>conversão digital<br>internos do monitor de<br>cristal líquido podem<br>estar sendo incapazes<br>de interpretar a<br>sincronização de saída<br>da placa gráfica. | <ol> <li>Selecione a opção de<br/>auto-ajuste do monitor em seu<br/>menu de tela.</li> <li>Sincronize manualmente as<br/>funções relógio e fase do<br/>relógio no menu de tela. Para<br/>fazer download de um SoftPaq<br/>que o ajudará na<br/>sincronização, vá no Web site<br/>descrito a seguir, selecione o<br/>monitor apropriado e faça<br/>download do SP20930 ou do<br/>SP22333:<br/>http://h30091.www3.hp.com<br/>/suporte/</li> </ol> |
| Certos símbolos digitados<br>não aparecem<br>corretamente.                                                                                                    | A fonte usada não<br>suporta esse símbolo<br>em particular.                                                                                                    | Use o mapa de caracteres para<br>localizar e selecionar o símbolo<br>apropriado. Clique em Iniciar ><br>Todos os programas ><br>Acessórios > Ferramentas de<br>sistema > Mapa de<br>caracteres. Você pode copiar o<br>símbolo do mapa de caracteres em<br>um documento.                                                                                                    |

### Solução de problemas de áudio

Se o computador tiver recursos de áudio e você deparar-se com problemas de áudio, consulte as causas e soluções comuns relacionadas na tabela a seguir.

| Problema                                                        | Causa                                                                               | Solução                                                                                                    |
|-----------------------------------------------------------------|-------------------------------------------------------------------------------------|----------------------------------------------------------------------------------------------------|
| O alto-falante ou fone de<br>ouvido não reproduz<br>nenhum som. | O controle de volume<br>do software está<br>abaixado.                               | Clique duas vezes no ícone do<br><b>Alto-falante</b> na barra de tarefas<br>e, em seguida, assegure-se de a<br>caixa Sem áudio não estar<br>selecionada e ajuste o volume<br>deslizando o controle. |
|                                                                 | Os alto-falantes<br>externos não estão<br>ligados.                                  | Ligue os alto-falantes externos.                                                                                                    |
|                                                                 | Os alto-falantes<br>externos estão<br>conectados no conector<br>de áudio incorreto. | Consulte a documentação da placa<br>de som para obter a conexão<br>correta dos alto-falantes.                                                                                                    |
|                                                                 | O cabo de áudio não<br>está conectado.                                              | Faça a conexão do cabo de áudio<br>entre a unidade de CD ou<br>DVD-ROM e a placa de sistema.                                                                                                    |

#### Solução de problemas de áudio

| Problema                                            | Causa                                                                                                    | Solução                                                                                                    |
|-----------------------------------------------------|----------------------------------------------------------------------------------------------------|----------------------------------------------------------------------------------------------------|
| O alto falante ou fone de                           | O áudio digital de CD                                                                                      | Ativar o áudio digital de CD:                                                                                                    |
| ouvido não reproduz<br>nenhum som.<br>(continuação) | não está ativo.                                                                                            | <ol> <li>No Painel de controle,<br/>selecione Sistema.</li> </ol>                                                                                         |
| (commuciao)                                         |                                                                                                    | <ol> <li>Na guia Hardware, clique no<br/>botão Gerenciador de<br/>dispositivos.</li> </ol>                                                                |
|                                                     |                                                                                                    | <ol> <li>Clique com o botão direito do<br/>mouse no dispositivo CD/DVD<br/>e selecione <b>Propriedades</b>.</li> </ol>                                    |
|                                                     |                                                                                                    | <ol> <li>Na guia Propriedades,<br/>assegure-se de que "Ativar<br/>áudio digital de CD para<br/>este dispositivo de<br/>CD-ROM" esteja marcado.</li> </ol> |
|                                                     | Fones de ouvido ou<br>dispositivos ligados no<br>conector de saída<br>silenciam o alto-falante<br>interno. | Ligue e use o fone de ouvido ou os<br>alto-falantes externos, se estiverem<br>conectados, ou desconecte-os.                                               |
|                                                     | O volume foi<br>emudecido.                                                                                 | <ol> <li>No Painel de controle,<br/>clique em Som, Fala e<br/>dispositivos de áudio,<br/>então clique em Sons e<br/>dispositivos de áudio.</li> </ol>     |
|                                                     |                                                                                                    | <ol> <li>Clique na caixa de seleção</li> <li>Sem áudio para remover a<br/>marca na caixa.</li> </ol>                                                      |
|                                                     | O computador está no<br><b>modo de espera</b> .                                                            | Pressione o botão liga/desliga para<br>sair do <b>modo de espera</b> .                                                                                    |

computador desligará e você perderá seus dados.

|                                                                                                    | (                                                                                                    | <u>′</u>                                                                                                    |
|----------------------------------------------------------------------------------------------------|----------------------------------------------------------------------------------------------------|----------------------------------------------------------------------------------------------------|
| Problema                                                                                                  | Causa                                                                                                    | Solução                                                                                                    |
| O alto-falante ou fone de<br>ouvido reproduz ruído ou<br>não reproduz nenhum<br>som. <i>(continuação)</i> | O computador talvez<br>não esteja detectando<br>o tipo ou a saída<br>correta do<br>alto-falante/fone de<br>ouvido ou o modo de<br>detecção automática<br>analógico-digital não<br>está ativado. | <ol> <li>Se você estiver usando<br/>alto-falantes digitais que<br/>tenham um conector estéreo e<br/>desejar que o sistema alterne<br/>automaticamente para o modo<br/>digital, use um adaptador de<br/>estéreo para mono para ativar<br/>corretamente o recurso de<br/>detecção automática.</li> </ol> |
|                                                                                                    |                                                                                                    | <ol> <li>Se um adaptador estéreo para<br/>mono não estiver disponível,<br/>use as propriedades de<br/>multimídia do dispositivo para<br/>manualmente alternar o sinal<br/>de áudio de analógico para<br/>digital.</li> </ol>                                                                           |
|                                                                                                    |                                                                                                    | <ol> <li>Se o conector do fone de<br/>ouvido for mono, use as<br/>propriedades de multimídia do<br/>dispositivo para comutar o<br/>sistema para saída analógica.</li> </ol>                                                                                                    |
|                                                                                                    |                                                                                                    | Para informações sobre como<br>alterar o <b>modo de saída</b> de<br>áudio, consulte o Apêndice D,<br>"Configuração de saída de áudio<br>analógica/digital."                                                                                                    |
| 🔊 Se você definir digital                                                                                 | como o <b>modo de saída</b>                                                                                                    | o alto-falante interno e os                                                                                                    |

Se você definir digital como o modo de saída, o alto-falante interno e os alto-falantes externos analógicos deixarão de reproduzir o áudio até que você alterne para o modo de detecção automática ou modo analógico modo analógico.

Se você definir analógico como o **modo de saída**, os alto-falantes externos digitais não funcionarão até que você altere o modo de saída para o modo de detecção automática ou digital.

Consulte o Apêndice D, "Configuração de saída de áudio analógica/digital" para informações adicionais.

| Problema                                                            | Causa                                                                       | Solução                                                                                                    |
|---------------------------------------------------------------------|-----------------------------------------------------------------------------|----------------------------------------------------------------------------------------------------|
| O som está entrecortado.                                            | Recursos do<br>processador estão<br>sendo usados por<br>outros aplicativos. | Feche todos os aplicativos que<br>utilizam intensamente o<br>processador.                                                                                                 |
| O computador parece<br>estar travado ao fazer<br>gravação de áudio. | A unidade de disco<br>rígido pode estar<br>cheia.                           | Antes de gravar, assegure-se de ter<br>espaço suficiente na unidade de<br>disco rígido. Você também pode<br>tentar gravar o arquivo de áudio<br>em um formato comprimido. |

### Solução de problemas na impressora

Se você encontrar problemas de impressora, consulte a documentação que acompanha a impressora e as causas e soluções comuns relacionadas na tabela a seguir.

| Problema                  | Causa                                      | Solução                                                                                                    |
|---------------------------|--------------------------------------------|----------------------------------------------------------------------------------------------------|
| A impressora não imprime. | A impressora não está<br>ligada e on-line. | Ligue a impressora e confirme se<br>ela está on-line.                                                                                      |
|                           | Os drivers de<br>impressora corretos       | <ol> <li>Instale o driver de impressora<br/>correto para o aplicativo.</li> </ol>                                                          |
|                           | para o aplicativo não<br>estão instalados. | <ol> <li>Experimente imprimir usando o<br/>comando do MS-DOS :</li> </ol>                                                                  |
|                           |                                            | DIR C:\ > [porta da<br>impressora]                                                                                                    |
|                           |                                            | onde <b>[porta da</b>                                                                                                    |
|                           |                                            | impressora] é o endereço da<br>impressora que está sendo<br>utilizada. Se a impressora<br>funcionar, recarregue o driver<br>da impressora. |

#### Solução de Problemas na Impressora

|                                                          |                                                                                         | / /                                                                                    |
|----------------------------------------------------------|-----------------------------------------------------------------------------------------|----------------------------------------------------------------------------------------|
| Problema                                                 | Causa                                                                                   | Solução                                                                                |
| A impressora não imprime.<br>(continuação)               | Se você estiver em<br>rede, talvez não tenha<br>efetuado a conexão<br>com a impressora. | Efetue as conexões apropriadas da<br>impressora com a rede.                            |
|                                                          | A impressora talvez<br>tenha falhado.                                                   | Execute o teste automático da<br>impressora.                                           |
| A impressora não liga.                                   | Os cabos talvez não<br>estejam conectados<br>corretamente.                              | Conecte novamente os cabos e<br>verifique o cabo de alimentação e<br>tomada elétrica.  |
| A impressora imprime<br>informações<br>incompreensíveis. | O driver de impressora<br>correto para o<br>aplicativo não está<br>instalado.           | Instale o driver de impressora<br>correto para o aplicativo.                           |
|                                                          | Os cabos talvez não<br>estejam conectados<br>corretamente.                              | Conecte novamente todos os cabos.                                                      |
|                                                          | A memória da<br>impressora talvez esteja<br>sobrecarregada.                             | Reinicialize a impressora<br>desligando-a por um minuto e, em<br>seguida, ligue-a.     |
| A impressora está off-line.                              | Talvez a impressora<br>esteja sem papel.                                                | Examine a bandeja de papel e<br>coloque papel, se estiver vazia.<br>Selecione on-line. |

### Solução de Problemas na Impressora (Continuação)

### Solução de problemas de teclado e mouse

Se você encontrar problemas de teclado ou mouse, consulte a documentação que acompanha o equipamento e as causas e soluções comuns relacionadas na tabela a seguir.

| Problema                                                                               | Causa                                                                                    | Solução                                                                                                    |
|----------------------------------------------------------------------------------------|------------------------------------------------------------------------------------------|----------------------------------------------------------------------------------------------------|
| Os comandos de teclado e<br>a digitação não são                                        | O conector do teclado<br>não está conectado                                              | <ol> <li>Na área de trabalho do<br/>Windows, clique em Iniciar.</li> </ol>                                                                                                    |
| reconhecidos pelo<br>computador.                                                       | corretamente.                                                                            | <ol> <li>Clique em Desligar. É exibida<br/>a caixa de diálogo Desligar o<br/>Windows.</li> </ol>                                                                                                    |
|                                                                                        |                                                                                          | 3. Selecione <b>Desligar</b> .                                                                                                    |
|                                                                                        |                                                                                          | <ol> <li>Após o desligamento estar<br/>concluído, reconecte o teclado<br/>na parte posterior do<br/>computador e reinicialize o<br/>computador.</li> </ol>                                                                                |
|                                                                                        | O programa em uso<br>parou de responder<br>aos comandos.                                 | Desligue o computador usando<br>o mouse e, em seguida, reinicie o<br>computador.                                                                                                    |
|                                                                                        | O teclado precisa de reparos.                                                            | Consulte a Garantia Limitada<br>Mundial para obter detalhes.                                                                                                    |
|                                                                                        | O computador está no <b>modo de espera</b> .                                             | Pressione o botão liga/desliga para<br>sair do <b>modo de espera</b> .                                                                                                    |
| CUIDADO: Ao tentar :<br>liga/desliga pressionad<br>computador desligará e              | sair do <b>modo de esperc</b><br>do por mais de quatro segu<br>e você perderá seus dados | a, não mantenha o botão<br>undos. Caso contrário, o                                                                                                    |
| O cursor não se move<br>quando as teclas de seta<br>do teclado numérico são<br>usadas. | A tecla <b>Num Lock</b><br>pode estar ativada.                                           | Pressione a tecla <b>Num Lock</b> . A luz<br>Num Lock deve estar apagada<br>para que você possa usar as teclas<br>de seta. A tecla <b>Num Lock</b> pode<br>ser desativada<br>(ou ativada) no utilitário de<br>configuração do computador. |

#### . I. ~ J. LL . . J.

| Problema                                                       | Causa                                                          | Solução                                                                                                    |
|----------------------------------------------------------------|----------------------------------------------------------------|----------------------------------------------------------------------------------------------------|
| O mouse não responde<br>aos movimentos ou está<br>muito lento. | O conector do mouse<br>não está corretamente                   | Desligue o computador usando o<br>teclado.                                                                                                    |
|                                                                | conectado na parte<br>posterior do<br>computador.              | <ol> <li>Pressione as teclas Ctrl e Esc<br/>ao mesmo tempo (ou pressione<br/>a tecla com o logotipo do<br/>Windows) para exibir o menu<br/>Iniciar.</li> </ol>                    |
|                                                                |                                                                | <ol> <li>Use as teclas de seta para cima<br/>e para baixo para selecionar<br/>Desligar e, em seguida,<br/>pressione a tecla Enter.</li> </ol>                                     |
|                                                                |                                                                | <ol> <li>Use as teclas de seta para cima<br/>e para baixo para selecionar a<br/>opção Desligar e, em seguida,<br/>pressione a tecla Enter.</li> </ol>                             |
|                                                                |                                                                | <ol> <li>Após o desligamento estar<br/>concluído, plugue o conector<br/>do mouse na parte posterior do<br/>computador (ou do teclado) e<br/>reinicialize o computador.</li> </ol> |
|                                                                | O programa em uso<br>parou de responder<br>aos comandos.       | Desligue o computador usando o<br>teclado e, em seguida, reinicie o<br>computador.                                                                                                |
|                                                                | O mouse precisa de reparos.                                    | Consulte a Garantia Limitada<br>Mundial para obter detalhes.                                                                                                    |
|                                                                | O computador está no <b>modo de espera</b> .                   | Pressione o botão liga/desliga para<br>sair do <b>modo de espera</b> .                                                                                                    |
| CUIDADO: Ao tenta                                              | r sair do <b>modo de esper</b> a<br>ado por mais de augtro seg | <b>a</b> , não mantenha o botão<br>undos. Caso contrário, o                                                                                                    |

### Solução de problemas com o mouse

computador desligará e você perderá seus dados.

| Problema                                                                        | Causa                           | Solução                                                                                                    |
|---------------------------------------------------------------------------------|---------------------------------|----------------------------------------------------------------------------------------------------|
| O mouse só se move na<br>vertical, na horizontal ou o<br>movimento é irregular. | A esfera do mouse está<br>suja. | Remova a tampa da esfera na parte<br>inferior do mouse e limpe-a com um<br>kit de limpeza de mouse disponível<br>na maioria das lojas de<br>computadores. |

#### Solução de problemas com o mouse (Continuação)

# Solução de problemas de instalação de hardware

Talvez você precise reconfigurar o computador quando adicionar ou remover hardware, como por exemplo uma unidade de disquete adicional. Se você instalar um dispositivo plug and play, o Windows 2000 e o Windows XP reconhecerão automaticamente o dispositivo e configurarão o computador. Se você instalar um dispositivo que não seja plug and play, deverá reconfigurar o computador depois que concluir a instalação do novo hardware. No Windows 2000, selecione o ícone Adicionar novo hardware no Painel de controle (no Windows XP, use o Assistente para adicionar hardware) e siga as instruções exibidas na tela.

| Problema                                                           | Causa                                                                                                    | Solução                                                                                                    |
|--------------------------------------------------------------------|----------------------------------------------------------------------------------------------------|----------------------------------------------------------------------------------------------------|
| Um novo dispositivo não é<br>reconhecido como parte<br>do sistema. | O dispositivo não estão<br>posicionado ou<br>conectado<br>corretamente.                                                 | Confirme se o dispositivo está<br>apropriada e firmemente conectado<br>e se os pinos no conector não estão<br>tortos.            |
|                                                                    | O(s) cabo(s) do novo<br>dispositivo externo<br>está(ão) frouxo(s) ou os<br>cabos de alimentação<br>estão desconectados. | Confirme se todos os cabos estão<br>apropriada e firmemente<br>conectados e se os pinos no cabo<br>ou conector não estão tortos. |

#### Solução de Problemas de instalação de hardware

|                                                                                         | •                                                                                                    |                                                                                                    |
|-----------------------------------------------------------------------------------------|----------------------------------------------------------------------------------------------------|----------------------------------------------------------------------------------------------------|
| Problema                                                                                | Causa                                                                                                    | Solução                                                                                                    |
| Um novo dispositivo não é<br>reconhecido como parte<br>do sistema. <i>(continuação)</i> | O botão liga/desliga<br>do novo dispositivo<br>externo não está<br>ligado.                                                                                                   | Desligue o computador, ligue o<br>dispositivo externo e, em seguida,<br>ligue o computador para integrar o<br>dispositivo ao sistema do<br>computador.                                                                                                    |
|                                                                                         | Quando o computador<br>informou que a<br>configuração havia<br>sofrido alterações, você<br>não as aceitou.                                                                   | Reinicialize o computador e siga as<br>instruções para que possa aceitar<br>as alterações.                                                                                                    |
|                                                                                         | Uma placa plug and<br>play poderá não se<br>configurar<br>automaticamente<br>quando adicionada se<br>a configuração padrão<br>entrar em conflito com<br>outros dispositivos. | Use o Gerenciador de dispositivos<br>do Windows 2000 ou do Windows<br>XP para cancelar a seleção das<br>definições automáticas da placa e<br>escolha uma configuração básica<br>que não gere conflito entre os<br>recursos. Além disso, você pode<br>usar o utilitário de configuração do<br>computador para reconfigurar ou<br>desativar dispositivos a fim de<br>solucionar conflito entre os recursos. |

### Solução de Problemas de instalação de hardware (Continuação)

| Problema                                                                                                    | Causa                                                                                                    | Solução                                                                                                    |
|----------------------------------------------------------------------------------------------------|----------------------------------------------------------------------------------------------------|----------------------------------------------------------------------------------------------------|
| O computador não<br>inicializa.                                                                                                    | Foram usados módulos<br>errados de memória na<br>atualização, ou os<br>módulos de memória<br>foram instalados no<br>local errado. | <ol> <li>Revise a documentação que<br/>acompanha o sistema para<br/>determinar se você está usando<br/>os módulos corretos de<br/>memória e verificar a<br/>instalação correta.</li> </ol>       |
|                                                                                                    |                                                                                                    | <ol> <li>Observe os bipes e luzes dos<br/>LEDs na parte frontal do<br/>computador Consulte o<br/>Apêndice A, "Mensagens de<br/>erro do POST" para determinar<br/>as causas possíveis.</li> </ol> |
|                                                                                                    |                                                                                                    | <ol> <li>Se o problema ainda assim não<br/>puder ser resolvido, entre em<br/>contato com o Suporte ao<br/>Cliente.</li> </ol>                                                                    |
| O LED de alimentação<br>pisca na cor vermelha                                                                                         | A memória está<br>instalada                                                                                                    | <ol> <li>Reencaixe os DIMMs. Ligue o<br/>sistema.</li> </ol>                                                                                                    |
| cinco vezes, uma vez a<br>cada segundo, seguido<br>por uma pausa de dois                                                              | o vezes, uma vez a incorretamente ou está<br>o segundo, seguido com defeito.<br>uma pausa de dois                                 | <ol> <li>Reinstale os DIMMs, uma de<br/>cada vez, para isolar o módulo<br/>defeituoso.</li> </ol>                                                                                                |
| emite um bipe cinco vezes.                                                                                                    |                                                                                                    | <ol> <li>Substitua a memória fabricada<br/>por terceiros por memória<br/>fabricada pela HP.</li> </ol>                                                                                           |
|                                                                                                    |                                                                                                    | 4. Substitua a placa de sistema.                                                                                                    |
| O LED de alimentação                                                                                                    | A placa de vídeo não                                                                                                    | Para sistemas com placa gráfica:                                                                                                    |
| pisca na cor vermelha seis<br>vezes, uma vez a cada<br>segundo, seguido por uma<br>pausa de dois segundos, e<br>o computador emite um | está encaixada<br>corretamente ou está                                                                                            | <ol> <li>Reencaixe a placa gráfica.<br/>Ligue o sistema.</li> </ol>                                                                                                    |
|                                                                                                    | de sistema está com                                                                                                    | 2. Substitua a placa gráfica.                                                                                                    |
|                                                                                                    | defeito.                                                                                                    | 3. Substitua a placa de sistema.                                                                                                    |
| bipe seis vezes.                                                                                                    |                                                                                                    | Em sistemas com gráficos<br>integrados, substitua a placa de<br>sistema.                                                                                                    |

### Solução de Problemas de instalação de hardware (Continuação)

## Solução de problemas de rede

Causas e problemas comuns de rede estão relacionados na tabela a seguir. Essas instruções não discutem o processo de depuração dos cabos da rede.

| Problema                                                                      | Causa                                                         | Solução                                                                                                    |
|-------------------------------------------------------------------------------|---------------------------------------------------------------|----------------------------------------------------------------------------------------------------|
| O recurso Wake-on-LAN<br>não está funcionando.                                | Wake-on-LAN não está<br>ativado.                              | Use o aplicativo de controle de<br>rede para ativar o Wake-on-LAN.<br>Consulte o <i>Guia de Gerenciamento</i><br><i>de Desktop.</i>                                   |
| O driver de rede não<br>detecta o controlador de<br>rede.                     | O controlador de rede<br>está desativado.                     | Execute o utilitário de configuração<br>do computador para ativar o<br>controlador de rede.                                                                           |
|                                                                               | Driver de rede incorreto.                                     | Verifique na documentação do<br>controlador de rede qual é o driver<br>correto ou obtenha o driver mais<br>recente no site do fabricante na<br>Web.                   |
| A luz de status da<br>conexão da rede não<br>acende ou pisca.                 | Nenhuma rede ativa foi<br>detectada.                          | Examine se as conexões dos cabos<br>e dos equipamentos da rede estão<br>corretas.                                                                                     |
| A luz de status da<br>rede deve piscar<br>quando existe<br>atividade na rede. | O controlador de rede<br>não foi configurado<br>corretamente. | Use o aplicativo de controle da<br>rede para examinar se o<br>dispositivo está funcionando<br>adequadamente. Consulte o Guia<br>de Comunicações em Rede.              |
|                                                                               | O driver da rede não foi<br>carregado corretamente.           | Reinstale os drivers da rede.<br>Consulte o <i>Guia de Comunicações</i><br><i>em Rede.</i>                                                                            |
|                                                                               | O sistema não consegue<br>detectar a rede<br>automaticamente. | Desative o recurso de detecção<br>automática e force o sistema a<br>entrar no modo de operação<br>correto. Consulte o <i>Guia de</i><br><i>Comunicações em Rede</i> . |

#### Solução de problemas de rede

| , I                                                                                                    |                                                                                                    |                                                                                                    |
|----------------------------------------------------------------------------------------------------|----------------------------------------------------------------------------------------------------|----------------------------------------------------------------------------------------------------|
| Problema                                                                                                    | Causa                                                                                                    | Solução                                                                                                    |
| O diagnóstico está<br>relatando uma falha.                                                                      | O cabo não está<br>conectado firmemente.                                                                              | Examine se o cabo está firmemente<br>preso ao conector da rede e se a<br>outra extremidade do cabo está<br>firmemente conectada ao<br>dispositivo correto. |
|                                                                                                    | O cabo está ligado no conector incorreto.                                                                             | Verifique se o cabo está ligado no conector correto.                                                                                                    |
|                                                                                                    | Há algum problema no<br>cabo ou no dispositivo<br>ligado na outra<br>extremidade do cabo.                             | Examine se o cabo e o dispositivo<br>na outra extremidade estão<br>funcionando corretamente.                                                               |
|                                                                                                    | A interrupção do<br>controlador de rede é<br>compartilhada com uma<br>placa de expansão.                              | No menu <b>Avançado</b> do utilitário<br>de configuração do computador,<br>altere as configurações de recursos<br>da placa.                                |
|                                                                                                    | O controlador de rede<br>está com defeito.                                                                            | Entre em contato com um provedor de serviço autorizado.                                                                                                    |
| O diagnóstico não<br>apresenta erros, mas o<br>computador não se<br>comunica com a rede.                        | Os drivers da rede não<br>foram carregados ou os<br>parâmetros do driver não<br>correspondem à<br>configuração atual. | Confirme se os drivers da rede<br>foram carregados e se os<br>parâmetros do driver<br>correspondem à configuração do<br>controlador de rede.               |
|                                                                                                    |                                                                                                    | Verifique se o cliente e o protocolo<br>corretos da rede foram instalados.                                                                                 |
|                                                                                                    | O controlador de rede<br>não está configurado<br>para esse computador.                                                | Selecione o ícone <b>Rede</b> no <b>Painel</b><br><b>de controle</b> e configure o<br>controlador de rede.                                                 |
| O controlador de rede<br>parou de funcionar<br>quando foi adicionada<br>uma placa de expansão<br>no computador. | A interrupção do<br>controlador de rede é<br>compartilhada com uma<br>placa de expansão.                              | No menu <b>Avançado</b> do utilitário<br>de configuração do computador,<br>altere as configurações de recursos<br>da placa.                                |

| Problema                                                                                                    | Causa                                                                                                    | Solução                                                                                                    |
|----------------------------------------------------------------------------------------------------|----------------------------------------------------------------------------------------------------|----------------------------------------------------------------------------------------------------|
| O controlador de rede<br>parou de funcionar<br>quando foi adicionada<br>uma placa de expansão<br>no computador.<br>(continuação) | O controlador de rede<br>necessita de drivers.                                                                | Verifique se os drivers não foram<br>acidentalmente excluídos quando<br>os drivers de uma nova placa de<br>expansão foram instalados.                         |
|                                                                                                    | A placa de expansão<br>instalada é uma placa de<br>rede (NIC) e está em<br>conflito com a NIC<br>integrada.   | No menu <b>Avançado</b> do utilitário<br>de configuração do computador,<br>altere as configurações de recursos<br>da placa.                                   |
|                                                                                                    |                                                                                                    |                                                                                                    |
| O controlador de rede<br>pára de funcionar sem<br>motivo aparente.                                                               | Os arquivos que contêm<br>os drivers da rede estão<br>corrompidos.                                            | Reinstale os drivers da rede,<br>usando o CD <i>Restore Plus!</i> .                                                                                           |
|                                                                                                    | O cabo não está<br>conectado firmemente.                                                                      | Examine se o cabo está firmemente<br>preso ao conector da rede e se a<br>outra extremidade do cabo está<br>firmemente conectada ao<br>dispositivo correto.    |
|                                                                                                    | O controlador de rede<br>está com defeito.                                                                    | Entre em contato com um provedor de serviço autorizado.                                                                                                    |
| A nova placa de rede<br>não inicializa.                                                                                          | A nova placa de rede<br>pode estar com defeito ou<br>não atender às<br>especificações padrão da<br>indústria. | Instale uma NIC padrão de<br>mercado que esteja funcionando<br>ou altere a ordem de inicialização<br>do computador para inicializar por<br>outro dispositivo. |
| Não é possível efetuar<br>conexão com a rede<br>durante a tentativa de<br>Instalação Remota do<br>Sistema.                       | O controlador de rede<br>não está configurado<br>corretamente.                                                | Verifique a conectividade da rede,<br>se está presente um servidor DHCP<br>e se o servidor de Instalação<br>Remota do Sistema possui os<br>drivers da NIC.    |

| Problema                                                                                                    | Causa                     | Solução                                                    |
|----------------------------------------------------------------------------------------------------|---------------------------|------------------------------------------------------------|
| O utilitário de<br>configuração do sistema<br>está informando a<br>existência de uma<br>EEPROM não<br>programada. | EEPROM não<br>programada. | Entre em contato com um provedor<br>de serviço autorizado. |

### Solução de problemas de memória

Se você encontrar problemas de memória, algumas causas e soluções comuns são relacionadas na tabela a seguir:

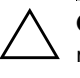

**CUIDADO:** Em relação aos sistemas que suportam memória ECC, a HP não oferece suporte à combinação de memórias ECC e não-ECC. Além disso, o sistema não inicializará o sistema operacional.

#### Solução de problemas de memória

| Problema                                                                                                    | Causa                                                                                                    | Solução                                                                             |
|----------------------------------------------------------------------------------------------------|----------------------------------------------------------------------------------------------------|-------------------------------------------------------------------------------------|
| O sistema não inicializa ou<br>não funciona corretamente<br>após a instalação de<br>módulos de memória<br>adicionais. | O módulo de memória<br>não corresponde ao<br>tipo correto ou ao nível<br>de velocidade para o<br>sistema, ou o novo<br>módulo de memória<br>não está encaixado<br>corretamente. | Substitua o módulo pelo dispositivo<br>padrão da indústria para o<br>computador.    |
|                                                                                                    |                                                                                                    | Em alguns modelos, módulos de<br>memória ECC e não-ECC não<br>podem ser combinados. |
| Erro de falta de memória.                                                                                             | A configuração da<br>memória talvez não<br>esteja correta.                                                                                                    | Use o Gerenciador de dispositivos<br>para verificar a configuração da<br>memória.   |

| <br>Problema                                                                                                    | Causa                                                                                  | Solução                                                                                                    |
|----------------------------------------------------------------------------------------------------|----------------------------------------------------------------------------------------|----------------------------------------------------------------------------------------------------|
| Froblema                                                                                                    | cuosa                                                                                  | 5010ç00                                                                                                    |
| Erro de falta de memória.<br>(continuação)                                                                                         | A memória não é<br>suficiente para executar<br>o aplicativo.                           | Examine a documentação do<br>aplicativo para verificar quais são<br>as exigências de memória.                |
| A contagem de memória<br>durante o POST está<br>incorreta.                                                                         | Os módulos de<br>memória talvez não<br>estejam instalados<br>corretamente.             | Examine se os módulos de memória<br>foram instalados corretamente e se<br>são do tipo correto.               |
| Erro de falta de memória<br>em operação.                                                                                           | Há muitos programas<br>do tipo Terminar e<br>Permanecer Residente<br>(TSR) instalados. | Exclua todos os TSRs que você<br>não necessita.                                                              |
|                                                                                                    | A memória não é<br>suficiente para o<br>aplicativo.                                    | Verifique as exigências de memória<br>do aplicativo ou adicione mais<br>módulos de memória ao<br>computador. |
| O LED de alimentação<br>pisca na cor vermelha                                                                                      | A memória está<br>instalada                                                            | <ol> <li>Reencaixe os DIMMs. Ligue o<br/>sistema.</li> </ol>                                                 |
| cinco vezes, uma vez a<br>cada segundo, seguido<br>por uma pausa de dois<br>segundos, e o computador<br>emite um bipe cinco vezes. | incorretamente ou está<br>com defeito.                                                 | <ol> <li>Reinstale os DIMMs, uma de<br/>cada vez, para isolar o módulo<br/>defeituoso.</li> </ol>            |
|                                                                                                    |                                                                                        | <ol> <li>Substitua a memória fabricada<br/>por terceiros por memória<br/>fabricada pela HP.</li> </ol>       |
|                                                                                                    |                                                                                        | 4. Substitua a placa de sistema.                                                                             |

### Solução de problemas de memória (Continuação)

### Solução de problemas no processador

Se você encontrar problemas no processador, causas e soluções comuns estão relacionadas na tabela a seguir.

| Problema                                                                                                    | Causa                                  | Solução                                                                                                    |
|----------------------------------------------------------------------------------------------------|----------------------------------------|----------------------------------------------------------------------------------------------------|
| Desempenho fraco do<br>sistema.                                                                                                    | O processador está<br>quente.          | <ol> <li>Verifique se o fluxo de ar para<br/>o computador não está<br/>bloqueado.</li> </ol>                                                                                   |
|                                                                                                    |                                        | <ol> <li>Assegure-se de que os<br/>ventiladores estejam<br/>conectados e funcionando<br/>corretamente (alguns<br/>ventiladores só funcionam<br/>quando necessário).</li> </ol> |
|                                                                                                    |                                        | <ol> <li>Verifique se o dissipador de<br/>calor do processador está<br/>instalado corretamente.</li> </ol>                                                                     |
| O LED de alimentação está<br>vermelho e                                                                                                 | O processador não<br>está encaixado    | <ol> <li>Verifique se o processador está<br/>presente.</li> </ol>                                                                                                    |
| permanece ligado<br>O                                                                                                    | corretamente ou não<br>está instalado. | 2. Reencaixe o processador.                                                                                                    |
| O LED de alimentação<br>pisca na cor vermelha<br>quatro vezes, uma vez a<br>cada segundo, seguido<br>por uma pausa de dois<br>segundos. |                                        |                                                                                                    |

### Solução de problemas no processador

### Solução de problemas de CD-ROM e DVD

Se você encontrar problemas de CD-ROM ou DVD, consulte as causas e soluções comuns relacionadas na tabela a seguir ou a documentação que acompanha o dispositivo opcional.

| Problema                                                                                                    | Causa                                                                                                    | Solução                                                                                                    |
|----------------------------------------------------------------------------------------------------|----------------------------------------------------------------------------------------------------|----------------------------------------------------------------------------------------------------|
| O sistema não inicializa a<br>partir de uma unidade de<br>CD-ROM ou de DVD.                                         | A inicialização no<br>CD-ROM ou DVD não é<br>ativada por meio do<br>Utilitário de<br>configuração do<br>computador. | Execute o utilitário de configuração<br>do computador, ative a<br>inicialização por mídia removível e<br>verifique as definições da ordem de<br>inicialização.                                                  |
|                                                                                                    | Há um CD não<br>inicializável na<br>unidade.                                                                        | Experimente inserir um CD de<br>inicialização na unidade.                                                                                                    |
| Os dispositivos do<br>CD-ROM ou DVD não são<br>detectados ou o driver não<br>foi carregado.                         | A unidade não está<br>conectada ou<br>configurada<br>adequadamente.                                                 | Consulte a documentação que<br>acompanha o dispositivo opcional.                                                                                                    |
| A unidade de DVD não<br>reproduz filme.                                                                             | Talvez o filme tenha<br>sido regionalizado<br>para um país diferente.                                               | Consulte a documentação que<br>acompanha a unidade de DVD.                                                                                                    |
|                                                                                                    | O software<br>decodificador não foi<br>instalado.                                                                   | Instale o software decodificador.                                                                                                    |
| Não é possível ejetar o CD<br>(unidade de carregamento<br>de bandeja).                                              | O disco não está<br>ajustado<br>adequadamente na<br>unidade.                                                        | Desligue o computador e insira um<br>arame de ponta fina no orifício de<br>ejeção de emergência e empurre-o<br>firmemente. Bem devagar, puxe a<br>bandeja para fora até o fim e, em<br>seguida, remova o disco. |
| A unidade de CD-ROM,<br>CD-RW, DVD-ROM ou<br>DVD-R/RW não consegue<br>ler um disco ou demora<br>muito para iniciar. | O CD foi inserido de<br>cabeça para baixo.                                                                          | Reinsira o CD com a etiqueta para<br>cima.                                                                                                    |

#### Solução de Problemas de CD-ROM e DVD

| Problema                                                                                                    | Causa                                                                                                    | Solução                                                                                                    |
|----------------------------------------------------------------------------------------------------|----------------------------------------------------------------------------------------------------|----------------------------------------------------------------------------------------------------|
| A unidade de CD-ROM,<br>CD-RW, DVD-ROM ou<br>DVD-R/RW não consegue<br>ler um disco ou demora<br>muito para iniciar.<br>(continuação) | A unidade de<br>DVD-ROM demora<br>muito para iniciar<br>porque ela precisa<br>determinar o tipo de<br>mídia reproduzida, se<br>de áudio ou de vídeo. | Aguarde pelo menos 30 segundos<br>para permitir à unidade de<br>DVD-ROM determinar o tipo de<br>mídia reproduzida. Caso a<br>reprodução do disco não se inicie,<br>leia as outras soluções listadas para<br>esse tópico. |
|                                                                                                    | O disco de CD ou DVD<br>está sujo.                                                                                                    | Limpe o CD ou DVD com um kit de<br>limpeza de CD encontrado na<br>maioria das lojas de computadores.                                                                                                    |
|                                                                                                    | O Windows não<br>detecta a unidade de<br>CD-ROM ou DVD-ROM.                                                                                          | <ol> <li>Use o Gerenciador de<br/>dispositivos para remover ou<br/>desinstalar o dispositivo em<br/>questão.</li> </ol>                                                                                                  |
|                                                                                                    |                                                                                                    | <ol> <li>Reinicie o computador e deixe<br/>que o Windows detecte a<br/>unidade de CD ou DVD.</li> </ol>                                                                                                    |
| A gravação de CDs de<br>áudio é impossível ou                                                                                        | Tipo de mídia errado<br>ou de baixa qualidade.                                                                                                    | <ol> <li>Tente usar uma velocidade de<br/>gravação mais baixa.</li> </ol>                                                                                                    |
| difícil.                                                                                                    |                                                                                                    | <ol> <li>Verifique se está usando o tipo<br/>de mídia correto para a<br/>unidade.</li> </ol>                                                                                                    |
|                                                                                                    |                                                                                                    | <ol> <li>Tente uma marca de mídia<br/>diferente. A qualidade varia<br/>grandemente entre os<br/>fabricantes.</li> </ol>                                                                                                  |

### Solução de Problemas de CD-ROM e DVD (Continuação)

### Solução de problemas de DiskOnKey

Se você encontrar problemas de DiskOnKey, causas e soluções comuns estão relacionadas na tabela a seguir.

| Solução de problemas de DiskOnKey                                                     |                                                                               |                                                                        |  |
|---------------------------------------------------------------------------------------|-------------------------------------------------------------------------------|------------------------------------------------------------------------|--|
| Problema                                                                              | Causa                                                                         | Solução                                                                |  |
| O DiskOnKey não é<br>visualizado como uma<br>letra de unidade no<br>Windows XP.       | A letra de unidade<br>após a última unidade<br>física não está<br>disponível. | Altere a letra da unidade padrão<br>do DiskOnKey no Windows XP.        |  |
| O computador inicializa<br>no DOS após a criação de<br>um DiskOnKey<br>inicializável. | O DiskOnKey é de<br>inicialização.                                            | Instale o DiskOnKey após a<br>inicialização do sistema<br>operacional. |  |

#### . . . . .

### Solução de problemas de acesso à Internet

Se você encontrar problemas de acesso à Internet, consulte o seu Provedor de Acesso à Internet (ISP) ou as causas e soluções comuns relacionadas na tabela a seguir.

| Problema                                  | Causa                                                                                            | Solução                                                                                                    |
|-------------------------------------------|--------------------------------------------------------------------------------------------------|----------------------------------------------------------------------------------------------------|
| Não é possível conectar-se<br>à Internet. | A conta do provedor de<br>serviços de Internet<br>(ISP) não está<br>configurada<br>corretamente. | Verifique as configurações da<br>Internet ou entre em contato com o<br>ISP para obter ajuda.                      |
|                                           | O modem não está<br>configurado<br>corretamente.                                                 | Reconecte o modem. Verifique se as<br>conexões estão corretas usando a<br>documentação de configuração<br>rápida. |
|                                           | O navegador da Web<br>não está configurado<br>corretamente.                                      | Verifique se o navegador da Web<br>está instalado e configurado para<br>trabalhar com o ISP.                      |

#### Solução de problemas de acesso à Internet

| Problema                                                       | Causa                                                                                                   | Solução                                                                                                    |
|----------------------------------------------------------------|----------------------------------------------------------------------------------------------------|----------------------------------------------------------------------------------------------------|
| Não é possível conectar-se<br>à Internet. <i>(continuação)</i> | O modem a cabo /<br>DSL não está<br>conectado.                                                          | Conecte o modem a cabo / DSL.<br>Você deve visualizar a luz do LED<br>"ligado" na frente do modem a<br>cabo / DSL.                                                                                        |
|                                                                | O serviço de cabo /<br>DSL não se encontra<br>disponível ou foi<br>interrompido devido ao<br>mau tempo. | Tente a conexão com a Internet<br>mais tarde ou entre em contato com<br>o ISP. (Caso o serviço de cabo /<br>DSL esteja conectado, a luz do LED<br>"cabo" na frente do modem a<br>cabo/ DSL estará acesa.) |
|                                                                | O cabo CAT5 10/100<br>está desconectado.                                                                | Conecte o cabo CAT5 10/100<br>entre o modem a cabo e o conector<br>RJ-45 do computador. (Caso a<br>conexão esteja boa, a luz do LED<br>"PC" na frente do modem a cabo/<br>DSL estará acesa.)              |
|                                                                | O endereço IP não está<br>configurado<br>corretamente.                                                  | Contacte o ISP para obter o<br>endereço IP correto.                                                                                                    |
|                                                                | Os cookies estão<br>corrompidos.<br>(O "cookie" é uma<br>pequena quantidade                             | Windows 2000<br>1. Selecione Iniciar ><br>Configurações > Painel de<br>controle.                                                                                                    |
|                                                                | ae informaçao que um<br>servidor de Web pode<br>armazenar                                               | <ol> <li>Clique duas vezes em Opções<br/>da Internet.</li> </ol>                                                                                                    |
|                                                                | temporariamente no<br>navegador da Web.                                                                 | <ol> <li>Na guia Geral, clique no<br/>botão Excluir Cookies.</li> </ol>                                                                                                    |
|                                                                | lsso é útil para que o                                                                                  | Windows XP                                                                                                    |
|                                                                | navegador se lembre<br>de alguma informação<br>específica que o                                         | <ol> <li>Selecione Iniciar &gt; Painel de<br/>controle.</li> </ol>                                                                                                    |
|                                                                | servidor de Web<br>poderá recuperar                                                                     | <ol> <li>Clique duas vezes em Opções<br/>da Internet.</li> </ol>                                                                                                    |
|                                                                | posteriormente).                                                                                        | <ol> <li>Na guia Geral, clique no<br/>botão Excluir Cookies.</li> </ol>                                                                                                    |

#### Solução de problemas de acesso à Internet (Continuação)

| Problema                                                            | Causa                                                                               | Solução                                                                                                    |
|---------------------------------------------------------------------|-------------------------------------------------------------------------------------|----------------------------------------------------------------------------------------------------|
| Não é possível iniciar<br>programas da Internet<br>automaticamente. | Você precisa fazer<br>logon no ISP antes que<br>alguns programas<br>possam iniciar. | Faça logon no ISP e inicie o<br>programa desejado.                                                                             |
| A Internet demora muito<br>para fazer o download<br>dos Web sites.  | O modem não está<br>configurado<br>corretamente.                                    | Verifique se a velocidade do<br>modem e a porta COM estão<br>corretamente selecionadas.<br><i>Windows 2000</i>                 |
|                                                                     |                                                                                     | <ol> <li>Selecione Iniciar &gt;<br/>Configurações &gt; Painel de<br/>controle.</li> </ol>                                      |
|                                                                     |                                                                                     | <ol> <li>Clique duas vezes em<br/>Sistema.</li> </ol>                                                                          |
|                                                                     |                                                                                     | 3. Clique na guia <b>Hardware</b> .                                                                                            |
|                                                                     |                                                                                     | <ol> <li>Na área do Gerenciador de<br/>dispositivos, clique no botão<br/>Gerenciador de<br/>dispositivos.</li> </ol>           |
|                                                                     |                                                                                     | <ol> <li>Clique duas vezes em Portas<br/>(COM e LPT).</li> </ol>                                                               |
|                                                                     |                                                                                     | <ol> <li>Clique com o botão direito na<br/>porta COM usada pelo<br/>modem, então clique em<br/><b>Propriedades</b>.</li> </ol> |
|                                                                     |                                                                                     | <ol> <li>Em Status do dispositivo,<br/>verifique se o modem está<br/>funcionando corretamente.</li> </ol>                      |
|                                                                     |                                                                                     | <ol> <li>Em Uso do dispositivo,<br/>verifique se o modem está<br/>ativado.</li> </ol>                                          |
|                                                                     |                                                                                     | <ol> <li>Se houver mais problemas,<br/>clique no botão Solução de<br/>problemas e siga as<br/>instruções na tela.</li> </ol>   |

#### Solução de problemas de acesso à Internet (Continuação)

| Problema                                                                            | Causa                                                             | Solução                                                                                                    |
|-------------------------------------------------------------------------------------|-------------------------------------------------------------------|----------------------------------------------------------------------------------------------------|
| A Internet demora muito<br>para fazer o download<br>dos Web sites.<br>(continuação) | O modem não está<br>configurado<br>corretamente.<br>(continuação) | Verifique se a velocidade do<br>modem e a porta COM estão<br>corretamente selecionadas.<br>(continuação)                       |
|                                                                                     |                                                                   | Windows XP                                                                                                    |
|                                                                                     |                                                                   | <ol> <li>Selecione Iniciar &gt; Painel de<br/>controle.</li> </ol>                                                             |
|                                                                                     |                                                                   | <ol> <li>Clique duas vezes em<br/>Sistema.</li> </ol>                                                                          |
|                                                                                     |                                                                   | 3. Clique na guia <b>Hardware</b> .                                                                                            |
|                                                                                     |                                                                   | <ol> <li>Na área do Gerenciador de<br/>dispositivos, clique no botão<br/>Gerenciador de<br/>dispositivos.</li> </ol>           |
|                                                                                     |                                                                   | <ol> <li>Clique duas vezes em Portas<br/>(COM e LPT).</li> </ol>                                                               |
|                                                                                     |                                                                   | <ol> <li>Clique com o botão direito na<br/>porta COM usada pelo<br/>modem, então clique em<br/><b>Propriedades</b>.</li> </ol> |
|                                                                                     |                                                                   | <ol> <li>7. Em Status do dispositivo,<br/>verifique se o modem está<br/>funcionando corretamente.</li> </ol>                   |
|                                                                                     |                                                                   | <ol> <li>Em Uso do dispositivo,<br/>verifique se o modem está<br/>ativado.</li> </ol>                                          |
|                                                                                     |                                                                   | <ol> <li>Se houver mais problemas,<br/>clique no botão Solução de<br/>problemas e siga as<br/>instruções na tela.</li> </ol>   |

### Solução de problemas de acesso à Internet (Continuação)

### Solução de problemas de software

Os problemasde software, em sua maioria, ocorrem por causa do seguinte:

- O aplicativo não foi instalado ou configurado corretamente.
- Não há memória suficiente para executar o aplicativo.
- Há um conflito entre os aplicativos.
- Confirme se todos os dispositivos necessários foram instalados.
- Se você tiver instalado um outro sistema operacional diferente do instalado em fábrica, verifique se ele é suportado no sistema de computação.

Se estiver disponível, execute o utilitário Registro de configurações para verificar se alguma alteração efetuada no software pode estar causando um problema. Consulte o *Guia de Gerenciamento de Desktop* no CD de *Documentação* para obter mais informações.

Se você encontrar problemas de software, veja as soluções aplicáveis relacionadas na tabela a seguir.

| Solução | de | problemas | de | software |
|---------|----|-----------|----|----------|
|---------|----|-----------|----|----------|

| Problema                        | Causa                                                                         | Solução                                                                                                    |
|---------------------------------|-------------------------------------------------------------------------------|----------------------------------------------------------------------------------------------------|
| O computador não<br>inicializa. | computador não Os arquivos de sistema<br>cializa. podem estar<br>danificados. | Observe os bipes e luzes dos LEDs<br>na parte frontal do computador<br>Consulte o Apêndice A,<br>"Mensagens de erro do POST"<br>para determinar as causas<br>possíveis. |
|                                 |                                                                               | Consulte o Compaq Restore Kit (Kit<br>de Restauração Compaq) ou a<br>Garantia Limitada Mundial para<br>obter detalhes.                                                  |

| Problema                                                                            | Causa                                                                                             | Solução                                                                                                    |
|-------------------------------------------------------------------------------------|---------------------------------------------------------------------------------------------------|----------------------------------------------------------------------------------------------------|
| A mensagem de erro<br>"Ocorreu uma operação<br>ilegal" é exibida.<br>Sua ve<br>Wind | O software sendo<br>usado não é certificado<br>pela Microsoft para a<br>sua versão do<br>Windows. | Verifique se o software é certificado<br>pela Microsoft para a sua versão<br>do Windows (verifique a<br>embalagem do programa quanto a<br>essa informação). |
|                                                                                     | Os arquivos de<br>configuração estão<br>corrompidos.                                              | Se possível, grave todos os dados,<br>feche todos os programas e reinicie<br>o computador.                                                                  |

#### Solução de problemas de software (Continuação)

### Entrando em contato com o Suporte ao Cliente

Para obter ajuda e serviços, entre em contato com o revendedor ou representante autorizado. Para localizar um revendedor ou representante próximo, visite www.hp.com.br

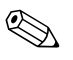

Se você levar o computador a um revendedor, representante ou provedor de serviço autorizado para manutenção, lembre-se de fornecer as senhas de configuração e ativação caso as tenha estabelecido.

A

## Mensagens de erro do POST

Este apêndice relaciona os códigos de erro, mensagens de erro e as diversas luzes indicadoras e seqüências audíveis que você poderá encontrar durante o autoteste de ligação (POST) ou quando reiniciar o computador, a origem provável do problema, e os passos que você pode seguir para corrigir a condição de erro.

Se a opção de mensagens de POST estiver desativada, várias mensagens do sistema durante o POST serão suprimidas, como contagem de memória e mensagens de texto não relacionadas com erros. Se ocorrer um erro de POST, a tela exibirá a mensagem de erro. Para alternar manualmente para o modo ativado de mensagens de POST, pressione qualquer tecla (exceto **F10** ou **F12**). O modo padrão de mensagens de POST é o desativado.

A velocidade de acordo com a qual o computador carrega o sistema operacional e a extensão pela qual o sistema é testado dependem da seleção do modo POST.

Inicialização Rápida é um processo rápido de inicialização que não executa todos os testes de nível do sistema, como, por exemplo, o teste de memória. Inicialização Completa executa todos os testes de sistema baseados em memória ROM e demora para ser concluído.

Além disso, a Inicialização Completa pode ser definida para ser executada em um determinado número de dias durante o mês, seguindo uma programação regular. Para estabelecer essa programação, reconfigure o computador para o modo Inicialização Completa a Cada x Dias, usando o utilitário de configuração do computador.

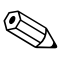

Para obter mais informações sobre o utilitário de configuração do computador, consulte o *Guia do utilitário de configuração (F10) do computador* no CD de *Documentação*.

# Códigos numéricos e mensagens de texto do POST

Esta seção trata dos erros de POST que possuem códigos numéricos associados. A seção também inclui algumas mensagens de texto que podem ser encontradas durante o POST.

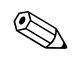

O computador irá emitir um bipe após uma mensagem de texto de POST ser exibida na tela.

#### Códigos numéricos e mensagens de texto

| Código/Mensag<br>em                    | Causa Provável                                                                               | Atitude Recomendável                                                                                                    |
|----------------------------------------|----------------------------------------------------------------------------------------------|----------------------------------------------------------------------------------------------------|
| 101-Erro de<br>memória ROM<br>opcional | Checksum de<br>memória ROM de<br>sistema ou memória<br>ROM de placa de<br>expansão opcional. | 1. Verifique a memória ROM correta.                                                                                                   |
|                                        |                                                                                              | <ol> <li>Efetue o flash da memória ROM se<br/>necessário.</li> </ol>                                                                  |
|                                        |                                                                                              | <ol> <li>Se você tiver adicionado recentemente<br/>uma placa de expansão, remova-a e<br/>verifique se o problema persiste.</li> </ol> |
|                                        |                                                                                              | <ol> <li>Limpe a CMOS. (Consulte Apêndice B,<br/>"Segurança com senha e reinicialização<br/>da CMOS.")</li> </ol>                     |
|                                        |                                                                                              | <ol> <li>Se a mensagem não for mais exibida,<br/>provavelmente há algum problema na<br/>placa de expansão.</li> </ol>                 |
|                                        |                                                                                              | 6. Substitua a placa de sistema.                                                                                                    |
| 102-Falha na placa<br>de sistema       | DMA ou<br>temporizadores                                                                     | <ol> <li>Limpe a CMOS. (Consulte Apêndice B,<br/>"Segurança com senha e reinicialização<br/>da CMOS.")</li> </ol>                     |
|                                        |                                                                                              | 2. Remova as placas de expansão.                                                                                                    |
|                                        |                                                                                              | 3. Substitua a placa de sistema.                                                                                                    |
|                                        |                                                                                              |                                                                                                    |

| Código/Mensag<br>em                               | Causa Provável                                                                                                    | Atitude Recomendável                                                                                                    |
|---------------------------------------------------|----------------------------------------------------------------------------------------------------|----------------------------------------------------------------------------------------------------|
| 103-Falha na placa<br>de sistema<br>(continuação) | DMA ou<br>temporizadores                                                                                                    | <ol> <li>Limpe a CMOS. (Consulte Apêndice B,<br/>"Segurança com senha e reinicialização<br/>da CMOS.")</li> </ol>                                                                                                    |
|                                                   |                                                                                                    | 2. Remova as placas de expansão.                                                                                                    |
|                                                   |                                                                                                    | 3. Substitua a placa de sistema.                                                                                                    |
| 150-SafePost ativo                                | A placa de expansão<br>PCI não está<br>respondendo.                                                                                                    | 1. Reinicie o computador.                                                                                                    |
|                                                   |                                                                                                    | 2. Desative o SafePost.                                                                                                    |
|                                                   |                                                                                                    | <ol> <li>Se a placa de expansão não responder,<br/>substitua-a.</li> </ol>                                                                                                    |
| 162-Opções do<br>sistema não<br>definidas         | Configuração<br>incorreta.                                                                                                    | Execute o utilitário de configuração do<br>computador.                                                                                                    |
|                                                   | A bateria do RTC<br>(relógio em tempo<br>real) provavelmente<br>precisa ser<br>substituída.                                                             | Redefina a data e a hora no <b>Painel de</b><br><b>controle</b> . Se o problema persistir, substitua<br>a bateria do RTC. Consulte o <i>Guia de</i><br><i>Referência do Hardware</i> para obter<br>instruções sobre como instalar uma nova<br>bateria ou entre em contato com o<br>representante ou revendedor autorizado para<br>substituir a bateria do RTC.                                                                                                    |
| 163-Hora e data<br>não definidas                  | Hora ou data<br>incorreta na memória<br>de configuração.<br>A bateria do RTC<br>(relógio em tempo<br>real) provavelmente<br>precisa ser<br>substituída. | Redefina a data e a hora no <b>Painel de</b><br><b>controle</b> (o utilitário de configuração do<br>computador também pode ser usado para<br>atualizar a data e a hora do RTC). Se o<br>problema persistir, substitua a bateria do<br>RTC. Consulte o <i>Guia de Referência do</i><br><i>Hardware</i> para obter instruções sobre como<br>instalar uma nova bateria ou entre em<br>contato com o representante ou revendedor<br>autorizado para substituir a bateria do RTC. |
|                                                   | O jumper da CMOS<br>talvez não esteja<br>instalado<br>adequadamente.                                                                                    | Verifique se o jumper da CMOS está<br>colocado apropriadamente, se for<br>necessário.                                                                                                    |

| Código/Mensag                                         |                                                                        |                                                                                                    |
|-------------------------------------------------------|------------------------------------------------------------------------|----------------------------------------------------------------------------------------------------|
| em                                                    | Causa Provavel                                                         | Afifude Recomendavei                                                                                                    |
| 164-Erro de<br>tamanho da<br>memória                  | Configuração<br>incorreta da<br>memória.                               | <ol> <li>Execute o utilitário de configuração do<br/>computador ou utilitários do Microsoft<br/>Windows.</li> </ol>                                       |
|                                                       |                                                                        | <ol> <li>Verifique se os módulos de memória<br/>estão instalados corretamente.</li> </ol>                                                                 |
|                                                       |                                                                        | <ol> <li>Se você tiver adicionado um módulo de<br/>memória de outro fabricante, faça um<br/>teste usando somente módulos de<br/>memória da HP.</li> </ol> |
|                                                       |                                                                        | <ol> <li>Teste o tipo de módulo de memória<br/>apropriado.</li> </ol>                                                                                     |
| 183-Definição<br>inválida do jumper<br>do processador | O jumper da placa<br>de sistema está<br>configurado<br>incorretamente. | Recoloque os jumpers da placa de sistema<br>de modo que correspondam à velocidade do<br>processador e do barramento (em<br>determinados modelos).         |
| 201-Erro de<br>memória                                | Falha de memória<br>RAM.                                               | <ol> <li>Execute o utilitário de configuração do<br/>computador ou utilitários do Windows.</li> </ol>                                                     |
|                                                       |                                                                        | <ol> <li>Examine se os módulos de memória e<br/>continuidade estão instalados<br/>corretamente.</li> </ol>                                                |
|                                                       |                                                                        | <ol> <li>Teste o tipo de módulo de memória<br/>apropriado.</li> </ol>                                                                                     |
|                                                       |                                                                        | <ol> <li>Remova e substitua os módulos de<br/>memória, um po vez, para isolar o<br/>módulo defeituoso.</li> </ol>                                         |
|                                                       |                                                                        | 5. Substitua o(s) módulo(s) defeituoso(s).                                                                                                    |
|                                                       |                                                                        | <ol> <li>Se o erro persistir depois que os módulos<br/>de memória forem substituídos, substitua<br/>a placa de sistema.</li> </ol>                        |
| 202-Desacordo<br>entre tipos de<br>memória            | Os módulos de<br>memória não são<br>equivalentes.                      | Substitua os módulos de memória por conjuntos equivalentes.                                                                                               |

| Código/Mensag                                                                                             |                                                                                                    |                                                                                            |
|----------------------------------------------------------------------------------------------------|----------------------------------------------------------------------------------------------------|--------------------------------------------------------------------------------------------|
| em                                                                                                    | Causa Provavel                                                                                                    | Afifude Recomendavel                                                                       |
| 207-ECC corrigiu<br>erros de bit único                                                                    | Erro ECC de bit<br>único.                                                                                                   | <ol> <li>Teste o tipo de módulo de memória<br/>apropriado.</li> </ol>                      |
| no(s) soquete(s)                                                                                          |                                                                                                    | 2. Experimente outro soquete de memória.                                                   |
| y,y, do modulo de<br>memória.                                                                             |                                                                                                    | <ol> <li>Substitua o módulo de memória se o<br/>problema persistir.</li> </ol>             |
| 212-Falha do<br>processador                                                                               | O processador não<br>inicializou.                                                                                           | <ol> <li>Coloque novamente o processador no<br/>respectivo soquete.</li> </ol>             |
|                                                                                                    |                                                                                                    | <ol> <li>Se o processador não responder,<br/>substitua-o.</li> </ol>                       |
| 213-Módulo de<br>memória                                                                                  | O módulo de<br>memória no soquete                                                                                           | <ol> <li>Teste o tipo de módulo de memória<br/>apropriado.</li> </ol>                      |
| incompatível no(s)                                                                                        | de memória<br>identificado na                                                                                               | 2. Experimente outro soquete de memória.                                                   |
| soquete(s) X, X,                                                                                          | identiticado na<br>mensagem de erro<br>não contém<br>informações SPD<br>fundamentais ou é<br>incompatível com o<br>chipset. | <ol> <li>Substitua o módulo DIMM por outro<br/>módulo que atenda ao padrão SPD.</li> </ol> |
| 214-Falha de<br>dispositivo de<br>memória. Código<br>de erro: XX,<br>soquetes do módulo<br>de memória: XX | Ocorreu um erro<br>específico em um<br>dispositivo de<br>memória instalado no<br>soquete identificado.                      | <ol> <li>Teste o tipo de módulo de memória<br/>apropriado.</li> </ol>                      |
|                                                                                                    |                                                                                                    | 2. Experimente outro soquete de memória.                                                   |
|                                                                                                    |                                                                                                    | <ol> <li>Substitua o módulo de memória se o<br/>problema persistir.</li> </ol>             |
| 301-Erro de teclado                                                                                       | Falha do teclado.                                                                                                    | <ol> <li>Conecte o teclado novamente, com o<br/>computador desligado.</li> </ol>           |
|                                                                                                    |                                                                                                    | <ol> <li>Examine se o conector está torto e se<br/>estão faltando pinos.</li> </ol>        |
|                                                                                                    |                                                                                                    | <ol> <li>Confirme se nenhuma das teclas está<br/>pressionada.</li> </ol>                   |
|                                                                                                    |                                                                                                    | 4. Substitua o teclado.                                                                    |

| Código/Mensag                                                       |                                                                                      |                                                                                                    |
|---------------------------------------------------------------------|--------------------------------------------------------------------------------------|----------------------------------------------------------------------------------------------------|
| em                                                                  | Causa Provável                                                                       | Atitude Recomendável                                                                                              |
| 303-Erro de<br>controladora do<br>teclado                           | controladora do<br>teclado da placa de<br>E/S.                                       | <ol> <li>Conecte o teclado novamente, com o<br/>computador desligado.</li> </ol>                                  |
|                                                                     |                                                                                      | 2. Substitua a placa de sistema.                                                                                  |
| 304-Erro do teclado<br>ou da unidade do<br>sistema                  | Falha do teclado.                                                                    | <ol> <li>Conecte o teclado novamente, com o<br/>computador desligado.</li> </ol>                                  |
|                                                                     |                                                                                      | <ol> <li>Confirme se nenhuma das teclas está<br/>pressionada.</li> </ol>                                          |
|                                                                     |                                                                                      | 3. Substitua o teclado.                                                                                           |
|                                                                     |                                                                                      | 4. Substitua a placa de sistema.                                                                                  |
| 401-Conflito de<br>atribuição de<br>endereço da porta<br>paralela 1 | Conflito de endereço<br>IRQ com outro<br>dispositivo.                                | Reinicialize o IRQ.                                                                                               |
| 402-Conflito de<br>atribuição de<br>endereço da<br>porta paralela 2 | Conflito de endereço<br>IRQ com outro<br>dispositivo.                                | Reinicialize o IRQ.                                                                                               |
| 403-Conflito de<br>endereço da porta<br>paralela 3<br>detectado     | Conflito de endereço<br>IRQ com outro<br>dispositivo.                                | Reinicialize o IRQ.                                                                                               |
| 404-Conflito de<br>endereço da porta<br>paralela detectado          | Tanto a porta externa<br>quanto a interna<br>estão atribuídas à<br>porta paralela X. | <ol> <li>Remova todas as placas de expansão da<br/>porta paralela.</li> </ol>                                     |
|                                                                     |                                                                                      | <ol> <li>Limpe a CMOS. (Consulte Apêndice B,<br/>"Segurança com senha e reinicialização<br/>da CMOS.")</li> </ol> |
|                                                                     |                                                                                      | <ol> <li>Reconfigure os recursos da placa e/ou<br/>execute a configuração de computador.</li> </ol>               |
| 410-Conflito de<br>interrupção de<br>áudio                          | Conflito de endereço<br>IRQ com outro<br>dispositivo.                                | Reinicialize o IRQ.                                                                                               |
| Código/Mensag<br>em                                                | Causa Provável                                                                     | Atitude Recomendável                                                                                              |
|--------------------------------------------------------------------|------------------------------------------------------------------------------------|----------------------------------------------------------------------------------------------------|
| 411-Conflito de<br>interrupção de<br>placa de interface<br>de rede | Conflito de endereço<br>IRQ com outro<br>dispositivo.                              | Reinicialize o IRQ.                                                                                               |
| 501-Falha do                                                       | Controlador de vídeo                                                               | <ol> <li>Reencaixe a placa gráfica (se aplicável).</li> </ol>                                                     |
| adaptador de video                                                 | gratico.                                                                           | <ol> <li>Limpe a CMOS. (Consulte Apêndice B,<br/>"Segurança com senha e reinicialização<br/>da CMOS.")</li> </ol> |
|                                                                    |                                                                                    | <ol> <li>Verifique se o monitor está conectado e<br/>ligado.</li> </ol>                                           |
|                                                                    |                                                                                    | 4. Substitua o controlador gráfico.                                                                               |
| 510-A imagem de<br>abertura da tela está<br>corrompida             | A imagem de<br>abertura da tela<br>contém erros.                                   | Instale a última versão do ROMPaq para<br>restaurar a imagem.                                                     |
| 511-O ventilador da                                                | O ventilador da CPU                                                                | 1. Reencaixe o ventilador da CPU.                                                                                 |
| CPU, CPUA ou<br>CPUB não foi<br>detectado                          | não está conectado<br>ou talvez tenha<br>apresentado defeito.                      | 2. Substitua o ventilador da CPU.                                                                                 |
| 512-O ventilador do chassi, chassi                                 | O ventilador do<br>chassi, chassi traseiro                                         | <ol> <li>Reencaixe o ventilador do chassi, chassi<br/>traseiro ou chassi frontal.</li> </ol>                      |
| traseiro ou chassi<br>frontal não foi<br>detectado                 | ou chassi frontal não<br>está conectado ou<br>talvez tenha<br>apresentado defeito. | <ol> <li>Substitua o ventilador do chassi, chassi<br/>traseiro ou chassi frontal.</li> </ol>                      |
| 514-O ventilador<br>da CPU ou chassi                               | O ventilador da CPU<br>ou chassi não está                                          | <ol> <li>Reencaixe o ventilador da CPU ou<br/>chassi.</li> </ol>                                                  |
| não foi detectado                                                  | conectado ou talvez<br>tenha apresentado<br>defeito.                               | 2. Substitua o ventilador da CPU ou chassi.                                                                       |

| Código/Mensag                                                                               |                                                       |                                                                                                    |
|---------------------------------------------------------------------------------------------|-------------------------------------------------------|----------------------------------------------------------------------------------------------------|
| em                                                                                          | Causa Provável                                        | Atitude Recomendável                                                                                              |
| 601-Erro de<br>controlador de                                                               | Os circuitos do<br>controlador de                     | <ol> <li>Execute o utilitário de configuração do<br/>computador.</li> </ol>                                       |
| disquete                                                                                    | disquete ou da                                        | 2. Verifique e/ou substitua os cabos.                                                                             |
|                                                                                             | estão incorretos.                                     | <ol> <li>Limpe a CMOS. (Consulte Apêndice B,<br/>"Segurança com senha e reinicialização<br/>da CMOS.")</li> </ol> |
|                                                                                             |                                                       | 4. Substitua a unidade de disquete.                                                                               |
|                                                                                             |                                                       | 5. Substitua a placa de sistema.                                                                                  |
| 602-Erro de registro<br>de inicialização do<br>disquete                                     | O disquete na<br>unidade A não é de<br>inicialização. | Substitua o disquete.                                                                                             |
| 605-Erro de tipo de<br>unidade de disquete                                                  | O tipo de unidade<br>não é equivalente.               | <ol> <li>Execute o utilitário de configuração do<br/>computador.</li> </ol>                                       |
|                                                                                             |                                                       | <ol> <li>Desconecte qualquer outro dispositivo da<br/>controladora de disquete (unidades de<br/>fita).</li> </ol> |
|                                                                                             |                                                       | <ol> <li>Limpe a CMOS. (Consulte Apêndice B,<br/>"Segurança com senha e reinicialização<br/>da CMOS.")</li> </ol> |
| 610-Falha de<br>dispositivo de<br>armazenamento<br>externo                                  | A unidade de fita<br>externa não está<br>conectada.   | Reinstale a unidade de fita ou pressione <b>F1</b> e<br>permita que o sistema reconfigure sem a<br>unidade.       |
| 611-Conflito de<br>atribuição de<br>endereço da porta<br>da unidade de<br>disquete primária | Erro de configuração.                                 | Execute o utilitário de configuração do<br>computador.                                                            |

| Código/Mensag<br>em                                                                             | Causa Provável                                                                                                    | Atitude Recomendável                                                                                                    |
|-------------------------------------------------------------------------------------------------|----------------------------------------------------------------------------------------------------|----------------------------------------------------------------------------------------------------|
| 612-Conflito de<br>atribuição de                                                                | Erro de configuração.                                                                                                    | <ol> <li>Execute o utilitário de configuração do<br/>computador.</li> </ol>                                                         |
| endereço da porta                                                                               |                                                                                                    | 2. Remova as placas de expansão.                                                                                                    |
| disquete secundária                                                                             |                                                                                                    | <ol> <li>Limpe a CMOS. (Consulte Apêndice B,<br/>"Segurança com senha e reinicialização<br/>da CMOS.")</li> </ol>                   |
| 660-Foi detectado<br>que o cache de<br>vídeo não funciona<br>corretamente                       | O cache de vídeo do<br>controlador gráfico<br>integrado não está<br>funcionando<br>apropriadamente e<br>será desativado. | Substitua a placa de sistema se uma<br>degradação gráfica mínima for um<br>problema.                                                |
| 912- A tampa do<br>computador foi<br>removida desde a<br>última vez em que o<br>sistema iniciou | A tampa do<br>computador foi<br>removida desde a<br>última vez em que o<br>sistema iniciou.                              | Nenhum procedimento é necessário.                                                                                                   |
| 914-A bobina da<br>trava do gabinete                                                            | O mecanismo da<br>trava da Tampa                                                                                         | <ol> <li>Conecte novamente ou substitua o<br/>mecanismo de travamento do gabinete.</li> </ol>                                       |
| não está conectada                                                                              | Inteligente está<br>faltando ou não foi<br>conectado.                                                                    | <ol> <li>Ajuste ou substitua o cabo do mecanismo<br/>de travamento do gabinete.</li> </ol>                                          |
| 916-O sensor<br>térmico do<br>dissipador de calor<br>do processador não<br>está conectado       | O dissipador de<br>calor do processador<br>não está conectado à<br>placa do sistema.                                     | Reajuste ou substitua o cabo do dissipador<br>de calor do processador que é conectado à<br>placa do sistema.                        |
| 917-Elevação de<br>expansão não<br>detectada                                                    | A placa do<br>transmissor não foi<br>ajustada ou<br>instalada.                                                           | Instale a placa do transmissor, se não estiver<br>instalada, ou remova-a e ajuste-a novamente<br>para que a conexão fique perfeita. |

| Código/Mensag<br>em                                                                                                    | Causa Provável                                                                                     | Atitude Recomendável                                                                                                    |
|----------------------------------------------------------------------------------------------------|----------------------------------------------------------------------------------------------------|----------------------------------------------------------------------------------------------------|
| 919-Elevação do<br>painel frontal,<br>Multi-Port e/ou<br>Multi-Bay não<br>detectada.<br>Desconecte a<br>máquina e instale a<br>elevação. | A placa do<br>transmissor foi<br>removida ou não foi<br>reinstalada<br>corretamente no<br>sistema. | Reinsira a placa do transmissor.                                                                                                    |
| 1151 Conflito de<br>endereço da                                                                                                    | Tanto a porta externa<br>quanto a interna                                                          | <ol> <li>Remova todas as placas de expansão da<br/>porta serial.</li> </ol>                                                                     |
| porta serial A<br>detectado                                                                                                    | estão atribuídas à<br>COM1.                                                                        | <ol> <li>Limpe a CMOS. (Consulte Apêndice B,<br/>"Segurança com senha e reinicialização<br/>da CMOS.")</li> </ol>                               |
|                                                                                                    |                                                                                                    | <ol> <li>Reconfigure os recursos da placa e/ou<br/>execute o utilitário de configuração do<br/>computador ou utilitários do Windows.</li> </ol> |
| 1152-Conflito de<br>endereço da porta<br>serial B detectado                                                                              | Tanto a porta serial<br>externa quanto a<br>interna estão<br>atribuídas à COM2.                    | <ol> <li>Remova todas as placas de expansão da<br/>porta serial.</li> </ol>                                                                     |
|                                                                                                    |                                                                                                    | <ol> <li>Limpe a CMOS. (Consulte Apêndice B,<br/>"Segurança com senha e reinicialização<br/>da CMOS.")</li> </ol>                               |
|                                                                                                    |                                                                                                    | <ol> <li>Reconfigure os recursos da placa e/ou<br/>execute o utilitário de configuração do<br/>computador ou utilitários do Windows.</li> </ol> |
| 1155-Conflito de<br>endereço de porta<br>serial detectado                                                                                | Tanto a porta serial<br>externa quanto a                                                           | <ol> <li>Remova todas as placas de expansão da<br/>porta serial.</li> </ol>                                                                     |
|                                                                                                    | interna estão<br>atribuídas ao mesmo<br>IRQ.                                                       | <ol> <li>Limpe a CMOS. (Consulte Apêndice B,<br/>"Segurança com senha e reinicialização<br/>da CMOS.")</li> </ol>                               |
|                                                                                                    |                                                                                                    | <ol> <li>Reconfigure os recursos da placa e/ou<br/>execute o utilitário de configuração do<br/>computador ou utilitários do Windows.</li> </ol> |

| Código/Mensag                                                       | _                                                                                                    |                                                                                                    |
|---------------------------------------------------------------------|----------------------------------------------------------------------------------------------------|----------------------------------------------------------------------------------------------------|
| em                                                                  | Causa Provável                                                                                                    | Atitude Recomendável                                                                                                    |
| 1201-Conflito de<br>endereço de áudio<br>do sistema<br>detectado    | Conflito de endereço<br>IRQ do dispositivo<br>com outro dispositivo.                                                                                               | Reinicialize o IRQ.                                                                                                    |
| 1202-Conflito de<br>endereço da porta<br>MIDI detectado             | Conflito de endereço<br>IRQ do dispositivo<br>com outro dispositivo.                                                                                               | Reinicialize o IRQ.                                                                                                    |
| 1203-Conflito de<br>endereço da porta<br>de jogos detectado         | Conflito de endereço<br>IRQ do dispositivo<br>com outro dispositivo.                                                                                               | Reinicialize o IRQ.                                                                                                    |
| 1720-Unidade de<br>disco rígido SMART<br>detectou falha<br>iminente | A unidade de disco<br>rígido está a ponto<br>de deixar de<br>funcionar. (Algumas<br>unidades de disco<br>rígido possuem um<br>patch de firmware<br>que corrige uma | <ol> <li>Verifique se a unidade de disco rígido<br/>está gerando mensagem de erro correta.<br/>Execute o teste Sistema de Proteção de<br/>Unidade, se disponível.</li> </ol> |
|                                                                     |                                                                                                    | <ol> <li>Aplique a correção de firmware se<br/>aplicável. (Visite<br/>http://h30091.www3.hp.com/suporte/</li> </ol>                                                          |
|                                                                     | mensagem de erro<br>incorreta.)                                                                                                    | <ol> <li>Faça uma cópia do conteúdo da<br/>unidade de disco rígido e substitua-a.</li> </ol>                                                                                 |
| 1782-Erro de<br>controladora de                                     | Erro nos circuitos da<br>unidade de disco                                                                                                    | <ol> <li>Execute o utilitário de configuração do<br/>computador.</li> </ol>                                                                                                  |
| disco                                                               | rígido.                                                                                                    | <ol> <li>Limpe a CMOS. (Consulte Apêndice B,<br/>"Segurança com senha e reinicialização<br/>da CMOS.")</li> </ol>                                                            |
|                                                                     |                                                                                                    | <ol> <li>Verifique se os cabos estão ajustados e<br/>as definições do jumper.</li> </ol>                                                                                     |
|                                                                     |                                                                                                    | 4. Execute diagnóstico no disco rígido.                                                                                                    |
|                                                                     |                                                                                                    | 5. Desconecte unidades adicionais.                                                                                                    |
|                                                                     |                                                                                                    | 6. Execute o teste Sistema de Proteção de<br>Unidade, se disponível.                                                                                                    |
|                                                                     |                                                                                                    | 7. Substitua a unidade de disco rígido.                                                                                                    |
|                                                                     |                                                                                                    | 8. Substitua a placa de sistema.                                                                                                    |

| Código/Mensag<br>em                                            | Causa Provável                                                           | Atitude Recomendável                                                                                                    |
|----------------------------------------------------------------|--------------------------------------------------------------------------|----------------------------------------------------------------------------------------------------|
| 1800-Alerta de<br>temperatura                                  | A temperatura interna<br>ultrapassou o limite<br>especificado.           | <ol> <li>Examine se os orifícios de ventilação do<br/>computador não estão obstruídos e se o<br/>ventilador do processador está<br/>funcionando.</li> </ol>                                                                                                    |
|                                                                |                                                                          | <ol> <li>Verifique qual é a velocidade do<br/>processador escolhida.</li> </ol>                                                                                                    |
|                                                                |                                                                          | 3. Substitua o processador.                                                                                                    |
|                                                                |                                                                          | 4. Substitua a placa de sistema.                                                                                                    |
| 1801-Erro de patch<br>de microcódigo                           | O processador não é<br>suportado pela<br>memória ROM BIOS.               | Atualize o BIOS para uma versão<br>apropriada.                                                                                                    |
| 1998-O Registro<br>Mestre de<br>Inicialização foi<br>perdido.  | A cópia previamente<br>gravada do MBR foi<br>corrompida.                 | Execute o utilitário de configuração do<br>computador e grave o MBR do disco de<br>inicialização atual.                                                                                                    |
| 1999-O Registro<br>Mestre de<br>Inicialização foi<br>alterado. | O MBR atual não<br>corresponde à cópia<br>do MBR previamente<br>gravada. | Tenha o máximo de cuidado. O MBR talvez<br>tenha sido atualizado por atividades de<br>manutenção rotineiras (gerenciador de disco,<br>fdisk ou format). A substituição do MBR<br>previamente gravado em situações como<br>essa pode causar perda de dados. Se você<br>tiver certeza de que a alteração do MBR não<br>foi intencional e indesejada (por exemplo<br>devido a vírus), execute o utilitário de<br>configuração do computador e restaure a<br>cópia do MBR previamente gravada. Do<br>contrário, execute o utilitário de configuração<br>do computador e desative a segurança do<br>MBR ou grave o MBR do disco de<br>inicialização atual. |

| Código/Mensag<br>em                                                                          | Causa Provável                                                                                                    | Atitude Recomendável                                                                                                    |
|----------------------------------------------------------------------------------------------|----------------------------------------------------------------------------------------------------|----------------------------------------------------------------------------------------------------|
| 2000-A unidade de<br>disco rígido do<br>Registro Mestre de<br>Inicialização foi<br>alterada. | A unidade de disco<br>rígido de<br>inicialização atual<br>não é a mesma que a<br>apresentada quando<br>a Segurança MBR foi<br>ativada. | Execute o utilitário de configuração do<br>computador e desative a Segurança do MBR<br>ou grave o MBR do disco de inicialização<br>atual.                                                                                                    |
| Número de série<br>eletrônico inválido.                                                      | O número de série<br>eletrônico foi<br>corrompido.                                                                                     | <ol> <li>Execute o utilitário de configuração do<br/>computador. Se a configuração (Setup)<br/>já tiver dados no campo e não permitir<br/>que o número de série seja inserido, faça<br/>download em www.hp.com.br e execute<br/>o SP5572.EXE (SNZERO.EXE).</li> </ol> |
|                                                                                              |                                                                                                    | <ol> <li>Execute o utilitário de configuração do<br/>computador e tente inserir um número de<br/>série em Segurança, ID do Sistema, e<br/>grave as alterações.</li> </ol>                                                                                             |
| Erro em vários bits<br>de ECC detectado<br>no módulo de<br>memória.                          | O chipset detectou<br>mais de um bit<br>incorreto em palavras<br>quádruplas de 64<br>bits do array de<br>memória.                      | Substitua o módulo de memória.                                                                                                    |
| Verificação de<br>paridade 2.                                                                | Falha na verificação<br>de paridade da<br>memória RAM.                                                                                 | Executar os utilitários de configuração do<br>computador e Diagnóstico.                                                                                                    |

### LEDs e códigos audíveis do painel frontal do Diagnóstico POST

Esta seção trata dos códigos dos LEDs do painel frontal, bem como dos códigos audíveis que podem ocorrer antes ou durante o POST que não necessariamente tenham um código de erro ou mensagem de texto associada a eles

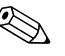

Se você visualizar LEDs piscando em um teclado PS/2, procure por LEDs piscando no painel frontal do computador e consulte a tabela a seguir para determinar os códigos de LED do painel frontal.

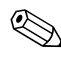

As ações recomendadas na tabela a seguir são listadas na ordem em que deverão ser executadas.

| Atividade                                                                        | Bipes   | Causa Provável                                                                                                    | Atitude Recomendável |
|----------------------------------------------------------------------------------|---------|----------------------------------------------------------------------------------------------------|----------------------|
| LED verde de<br>alimentação<br>ligado.                                           | Nenhuma | Computador<br>ligado.                                                                                                    | Nenhuma              |
| LED de<br>alimentação<br>verde pisca a<br>cada dois<br>segundos.                 | Nenhuma | Computador em<br>modo Suspender<br>para memória RAM<br>(somente<br>determinados<br>modelos) ou em<br>modo suspenso<br>normal. | Nenhuma              |
| LED de<br>alimentação<br>verde pisca<br>quatro vezes,<br>uma vez por<br>segundo. | Nenhuma | Computer em modo<br>Suspender<br>para disco ou<br>"hibernação".                                                               | Nenhuma              |

#### LEDs de diagnóstico do painel frontal e códigos audíveis

| Atividade                                                             | Bipes   | Causa Provável                                                                                                    | Atitude Recomendável                                                                                                    |
|-----------------------------------------------------------------------|---------|----------------------------------------------------------------------------------------------------|----------------------------------------------------------------------------------------------------|
| LED de<br>alimentação<br>vermelho pisca<br>duas vezes, uma<br>vez por | Nenhuma | <ul> <li>A proteção térmica<br/>do processador<br/>está ativada:</li> <li>O ventilador pode<br/>estar obstruído ou<br/>não estar girando.</li> <li>OU</li> <li>O conjunto<br/>dissipador de<br/>calor-ventilador não<br/>está corretamente<br/>fixado no<br/>processador.</li> </ul> | <ol> <li>Assegure-se de que os orifícios de<br/>ventilação do computador não<br/>estejam obstruídos e o ventilador<br/>do processador esteja<br/>funcionando.</li> </ol>                                                                                                    |
| segundo,<br>seguido por uma<br>pausa de dois<br>segundos.             |         |                                                                                                    | <ol> <li>Abra o gabinete do computador,<br/>pressione o botão liga/desliga e<br/>veja se o ventilador do<br/>processador está girando. Se o<br/>ventilador do processador não<br/>estiver girando, assegure-se de<br/>que o cabo do ventilador esteja<br/>conectado na placa de sistema.<br/>Assegure-se de que o ventilador<br/>esteja total e corretamente<br/>encaixado ou instalado.</li> </ol> |
|                                                                       |         |                                                                                                    | <ol> <li>Se o ventilador está conectado e<br/>encaixado corretamente, mas não<br/>está girando, substitua-o.</li> </ol>                                                                                                    |
|                                                                       |         |                                                                                                    | <ol> <li>Encaixe novamente o dissipador<br/>de calor do processador e<br/>verifique se o conjunto do<br/>ventilador está fixado<br/>corretamente.</li> </ol>                                                                                                    |
|                                                                       |         |                                                                                                    | <ol> <li>Entre em contato com um<br/>revendedor autorizado ou<br/>provedor de serviço.</li> </ol>                                                                                                    |

| Atividade                                                                                                    | Bipes                   | Causa Provável                                                                                                    | Atitude Recomendável                                                                                                    |
|----------------------------------------------------------------------------------------------------|-------------------------|----------------------------------------------------------------------------------------------------|----------------------------------------------------------------------------------------------------|
| Atividade<br>LED de<br>alimentação<br>vermelho pisca<br>duas vezes, uma<br>vez por<br>segundo,<br>seguido por uma<br>pausa de dois<br>segundos. | <b>Bipes</b><br>Nenhuma | Causa Provável<br>A proteção térmica<br>do processador<br>está ativada:<br>O ventilador pode<br>estar obstruído ou<br>não estar girando.<br>OU<br>O conjunto<br>dissipador de<br>calor-ventilador não<br>está corretamente<br>fixado no | <ul> <li>Atitude Recomendável</li> <li>1. Assegure-se de que os orifícios de ventilação do computador não estejam obstruídos e o ventilador do processador esteja funcionando.</li> <li>2. Abra o gabinete do computador, pressione o botão liga/desliga e veja se o ventilador do processador está girando. Se o ventilador do processador está girando. Se o ventilador do processador está girando se stiver girando, assegure-se de que o cabo do ventilador esteja</li> </ul> |
|                                                                                                    |                         | processador.                                                                                                    | conectado na placa de sistema.<br>Assegure-se de que o ventilador<br>esteja total e corretamente<br>encaixado ou instalado.                                                                                                    |
|                                                                                                    |                         |                                                                                                    | <ol> <li>Se o ventilador está conectado e<br/>encaixado corretamente, mas não<br/>está girando, substitua-o.</li> </ol>                                                                                                    |
|                                                                                                    |                         |                                                                                                    | <ol> <li>Encaixe novamente o dissipador<br/>de calor do processador e<br/>verifique se o conjunto do<br/>ventilador está fixado<br/>corretamente.</li> </ol>                                                                                                    |
|                                                                                                    |                         |                                                                                                    | <ol> <li>Entre em contato com um<br/>revendedor autorizado ou<br/>provedor de serviço.</li> </ol>                                                                                                    |

| Atividade                                                           | Bipes   | Causa Provável                                                                         | Atitude Recomendável                                              |
|---------------------------------------------------------------------|---------|----------------------------------------------------------------------------------------|-------------------------------------------------------------------|
| LED de<br>alimentação                                               | Nenhuma | Processador não<br>instalado (não é<br>uma indicação de<br>processador<br>defeituoso). | <ol> <li>Verifique se o processador está<br/>presente.</li> </ol> |
| vermelho<br>permanece<br>ligado.<br>O                               |         |                                                                                        | 2. Reencaixe o processador.                                       |
| LED de<br>alimentação<br>vermelho pisca<br>três vezes, uma          |         |                                                                                        |                                                                   |
| vez por<br>segundo,<br>seguido por<br>uma pausa de<br>dois segundos |         |                                                                                        |                                                                   |

| Atividade                                                                       | Bipes   | Causa Provável                                                   | Atitude Recomendável                                                                                                    |
|---------------------------------------------------------------------------------|---------|------------------------------------------------------------------|----------------------------------------------------------------------------------------------------|
| LED de<br>alimentação<br>vermelho pisca<br>uma vez a cada<br>dois segundos<br>O | Nenhuma | Falha de energia<br>(fonte de<br>alimentação<br>sobrecarregada). | <ol> <li>Verifique se o seletor de tensão,<br/>localizado na parte posterior da<br/>fonte de alimentação, está<br/>ajustado na tensão correta. O<br/>ajuste correto de tensão depende<br/>da sua região.</li> </ol>                                                                                                    |
| LED de<br>alimentação<br>vermelho pisca<br>quatro vezes,                        |         |                                                                  | <ol> <li>Abra o gabinete e assegure-se<br/>que o cabo de 4 fios da fonte de<br/>alimentação está encaixado no<br/>conector da placa de sistema.</li> </ol>                                                                                                    |
| uma vez por<br>segundo,<br>seguido por<br>uma pausa de<br>dois segundos.        |         |                                                                  | 3. Verifique se algum dispositivo<br>está causando problemas<br>removendo TODOS os<br>dispositivos conectados (como<br>unidades de disco rígido,<br>disquete ou ópticas e placas de<br>expansão). Ligue o sistema. Se o<br>sistema entrar no POST, então<br>desligue-o e substitua um<br>dispositivo de cada vez,<br>repetindo esse procedimento até<br>ocorrer a falha. Substitua o<br>dispositivo que está provocando<br>a falha. Continue instalando os<br>dispositivos, um de cada vez,<br>para assegurar que todos estejam<br>funcionando corretamente. |
|                                                                                 |         |                                                                  | 4. Substitua a tonte de alimentação.                                                                                                    |
|                                                                                 |         |                                                                  | <ol> <li>Substitua a placa de sistema.</li> </ol>                                                                                                    |

| Atividade                                                                                                    | Bipes | Causa Provável                                                                         | Atitude Recomendável                                                                                                    |
|----------------------------------------------------------------------------------------------------|-------|----------------------------------------------------------------------------------------|----------------------------------------------------------------------------------------------------|
| LED de<br>alimentação<br>vermelho pisca<br>cinco vezes,<br>uma vez por<br>segundo,<br>seguido por uma<br>pausa de dois<br>segundos. | 5     | Erro de memória de<br>pré-vídeo                                                        | <ol> <li>Reencaixe os módulos DIMM.<br/>Ligue o sistema.</li> </ol>                                                                                                    |
|                                                                                                    |       |                                                                                        | <ol> <li>Reinstale os módulos DIMM, uma<br/>de cada vez, para isolar o<br/>módulo defeituoso.</li> </ol>                                                                                                    |
|                                                                                                    |       |                                                                                        | <ol> <li>Substitua a memória fabricada<br/>por terceiros por memória<br/>fabricada pela HP.</li> </ol>                                                                                                    |
|                                                                                                    |       |                                                                                        | 4. Substitua a placa de sistema.                                                                                                    |
| LED de                                                                                                    | 6     | Erro de pré-vídeo                                                                      | Para sistemas com placa gráfica:                                                                                                    |
| alimentação<br>vermelho pisca<br>seis vezes, uma<br>vez por                                                                         |       | gráfico.                                                                               | <ol> <li>Reencaixe a placa gráfica. Ligue<br/>o sistema.</li> </ol>                                                                                                    |
|                                                                                                    |       |                                                                                        | 2. Substitua a placa gráfica.                                                                                                    |
| segundo,                                                                                                    |       |                                                                                        | 3. Substitua a placa de sistema.                                                                                                    |
| seguido por uma<br>pausa de dois<br>segundos.                                                                                       |       |                                                                                        | Em sistemas com gráficos integrados,<br>substitua a placa de sistema.                                                                                                    |
| LED de<br>alimentação<br>vermelho pisca<br>sete vezes, uma<br>vez por<br>segundo,<br>seguido por uma<br>pausa de dois<br>segundos.  | 7     | Falha na placa de<br>sistema (a memória<br>ROM detectou a<br>falha antes do<br>vídeo). | Substitua a placa de sistema.                                                                                                    |
| LED de<br>alimentação<br>vermelho pisca<br>oito vezes, uma<br>vez por<br>segundo,<br>seguido por uma                                | 8     | Memória ROM<br>inválida baseada<br>em checksum<br>incorreto.                           | <ol> <li>Efetue o flash da memória ROM<br/>novamente usando o disquete<br/>ROMPaq. Consulte a seção<br/>"ROM Flash" do <i>Guia de</i><br/><i>Gerenciamento de Desktop</i> para<br/>obter mais informações.</li> <li>Substitua a plaça do sistema</li> </ol> |
| pausa de dois<br>segundos.                                                                                                    |       |                                                                                        |                                                                                                    |

| Atividade                                                 | Bipes   | Causa Provável                     | Atitude Recomendável                                                                                                    |
|-----------------------------------------------------------|---------|------------------------------------|----------------------------------------------------------------------------------------------------|
| O sistema não<br>liga e os LEDs<br>não estão<br>piscando. | Nenhuma | Não é possível<br>ligar o sistema. | Pressione o botão liga/desliga e<br>mantenha-o pressionado por menos<br>de 4 segundos. Caso o LED da<br>unidade de disco rígido passe para a<br>cor verde, então:                                                   |
|                                                           |         |                                    | <ol> <li>Verifique se o seletor de tensão,<br/>localizado na parte posterior da<br/>fonte de alimentação, está<br/>ajustado na tensão correta. O<br/>ajuste correto de tensão depende<br/>da sua região.</li> </ol> |
|                                                           |         |                                    | <ol> <li>Remova as placas de expansão,<br/>uma de cada vez, até que a luz</li> <li>3.3 V_aux na placa de sistema se<br/>ilumine.</li> </ol>                                                                         |
|                                                           |         |                                    | 3. Substitua a placa de sistema.                                                                                                    |
|                                                           |         |                                    | Pressione o botão liga/desliga e<br>mantenha-o pressionado por menos<br>de 4 segundos. Caso o LED da<br>unidade de disco rígido não passe<br>para a cor verde, então:                                               |
|                                                           |         |                                    | <ol> <li>Verifique se a unidade está<br/>conectada a uma tomada de<br/>energia CA que esteja<br/>funcionando.</li> </ol>                                                                                            |
|                                                           |         |                                    | <ol> <li>Abra o gabinete e verifique se os<br/>cabos do botão liga/desliga<br/>estão corretamente conectados à<br/>placa de sistema.</li> </ol>                                                                     |
|                                                           |         |                                    | <ol> <li>Verifique se ambos os cabos da<br/>fonte de alimentação estão<br/>corretamente conectados à placa<br/>de sistema.</li> </ol>                                                                               |
|                                                           |         |                                    | <ol> <li>Verifique se a luz 3.3 V_aux na<br/>placa de sistema está ligada. Se<br/>estiver ligada, substitua os cabos<br/>do botão liga/desliga.</li> </ol>                                                          |
|                                                           |         |                                    | <ol> <li>Caso a luz 3.3 V_aux na placa<br/>de sistema não esteja ligada,<br/>então substitua a fonte de<br/>alimentação.</li> </ol>                                                                                 |
|                                                           |         |                                    | 6. Substitua a placa de sistema.                                                                                                    |

B

### Segurança com senha e reinicialização da CMOS

Este computador conta com o recurso de senha de segurança, o qual pode ser estabelecido no menu Utilitários do utilitário de configuração do computador.

Este computador suporta dois recursos de senha de segurança, os quais são estabelecidos no menu Utilitários do utilitário de configuração do computador: senha deconfiguração e senha de ativação. Quando for estabelecida somente a senha de configuração, qualquer usuário poderá acessar todas as informações no computador, exceto no utilitário de configuração do computador. Quando for estabelecida somente a senha de ativação, essa senha será necessária para acessar o utilitário de configuração do computador e quaisquer outras informações no computador. Quando ambas forem estabelecidas, somente a senha de configuração permitirá que o utilitário de configuração do computador seja acessado.

Quando ambas as senhas forem definidas, a senha de configuração poderá, também, ser usada no lugar da senha de ativação, como uma sobreposição, para efetuar logon no computador. Esse recurso é útil para um administrador de rede.

Se você esquecer a senha do computador, há duas formas de cancelar essa senha para que possa acessar as informações no computador:

- Redefinição do jumper da senha
- Usando o botão Limpar CMOS

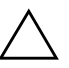

**CUIDADO:** O botão CMOS restaurará seus valores padrão de fábrica e apagará todas as informações personalizadas, incluindo senhas, número de equipamentos e definições especiais. É importante fazer backup das configurações da CMOS do computador antes de reinicializá-las em caso de serem necessárias mais tarde. O backup é feito facilmente através do utilitário de configuração do computador. Consulte o Guia do utilitário de configuração (F10) do computador para obter informações sobre como fazer backup das definições do CMOS.

### Redefinição do jumper da senha

Para desativar os recursos de senha de ativaçãoou configuração ou para cancelar essas senhas, siga estas etapas:

- 1. Desligue o sistema operacional adequadamente e, em seguida, desligue o computador e os dispositivos externos e desconecte o cabo de alimentação da tomada de energia.
- 2. Desconecte o teclado, o monitor e qualquer outro dispositivo externo conectado ao computador.

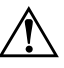

**ADVERTÊNCIA:** Para reduzir o risco de danos físicos pessoais devido a choque elétrico e/ou superfícies quentes, lembre-se de desconectar o cabo de alimentação da tomada da parede e não toque nos componentes internos do sistema até que se esfriem.

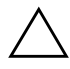

**CUIDADO:** Quando o computador está ligado a uma tomada, a fonte de alimentação aplica uma tensão à placa do sistema mesmo quando a unidade está desligada. Se o cabo de alimentação não for desconectado, o sistema pode sofrer danos.

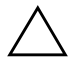

**CUIDADO:** A eletricidade estática pode danificar os componentes eletrônicos do computador ou do equipamento opcional. Antes de iniciar um novo procedimento, tenha o cuidado de descarregar-se da eletricidade estática, tocando rapidamente um objeto de metal com aterramento. Consulte o guia *Informações Regulamentares e de Segurança* para obter mais informações.

- 3. Remova a tampa do computador ou o painel de acesso.
- 4. Localize o conector e o jumper.

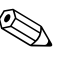

Na maioria das placas de sistema, o conector tem o rótulo E49 ou P49.

Para auxílio na localização do jumper da senha e outros componentes da placa de sistema, consulte o Mapa de Componentes Ilustrado (IPM) para o sistema em particular.

- 5. Remova o jumper dos pinos 1 e 2. Aguarde pelo menos um minuto para os registradores da CMOS serem limpos e recoloque o jumper.
- 6. Coloque novamente a tampa do computador ou o painel de acesso.
- 7. Conecte o equipamento externo novamente.
- 8. Conecte e ligue o computador. Inicie o sistema operacional. Esse processo cancela as senhas atuais e desativa o recurso de senha.
- 9. Para definir novas senhas, consulte o *Guia do utilitário de configuração (F10) do computador* no CD de *Documentação* para instruções sobre o utilitário de configuração do computador.

### Limpeza e redefinição da CMOS

A memória de configuração do computador (CMOS) armazena informações sobre senha e sobre o utilitário de configuração do computador.

### Uso do botão CMOS

- 1. Desligue o computador e qualquer dispositivo externo, e desconecte o cabo de alimentação da tomada.
- 2. Desconecte o teclado, o monitor e qualquer outro equipamento externo conectado ao computador.

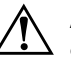

**ADVERTÊNCIA:** Para reduzir o risco de danos físicos pessoais devido a choque elétrico e/ou superfícies quentes, lembre-se de desconectar o cabo de alimentação da tomada da parede e não toque nos componentes internos do sistema até que se esfriem.

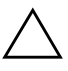

**CUIDADO:** Quando o computador está ligado a uma tomada, a fonte de alimentação aplica uma tensão à placa do sistema mesmo quando a unidade está desligada. Se o cabo de alimentação não for desconectado, o sistema pode sofrer danos.

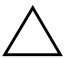

**CUIDADO:** A eletricidade estática pode danificar os componentes eletrônicos do computador ou do equipamento opcional. Antes de iniciar um novo procedimento, tenha o cuidado de descarregar-se da eletricidade estática, tocando rapidamente um objeto de metal com aterramento. Consulte o *Guia* de Informações Regulamentares e de Segurança para obter mais informações.

3. Remova a tampa do computador ou o painel de acesso.

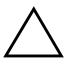

**CUIDADO:** O botão CMOS restaurará seus valores padrão de fábrica e apagará todas as informações personalizadas, incluindo senhas, número de equipamentos e definições especiais. É importante fazer backup das configurações da CMOS do computador antes de reinicializá-las em caso de serem necessárias mais tarde. O backup é feito facilmente através do utilitário de configuração do computador. Consulte o *Guia do utilitário de configuração (F10) do computador* para obter informações sobre como fazer backup das definições do CMOS.

4. Localize, pressione e mantenha pressionado o botão CMOS durante cinco segundos.

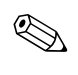

Assegure-se de ter desconectado o cabo de alimentação CA da tomada da parede. O botão CMOS não limpará a CMOS se o cabo de alimentação estiver conectado.

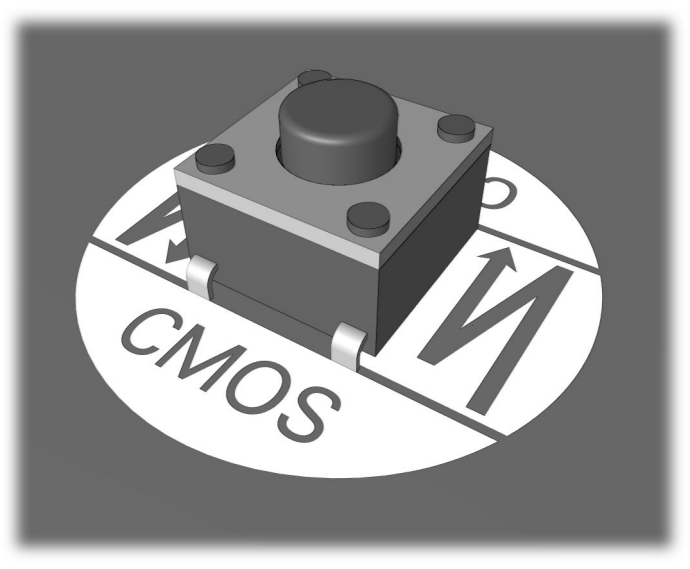

botão CMOS

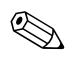

Para auxílio na localização do botão CMOS e outros componentes da placa de sistema, consulte o Mapa de Componentes Ilustrado (IPM) para o sistema em particular.

5. Coloque novamente a tampa do computador ou o painel de acesso.

- 6. Conecte os dispositivos externos novamente.
- 7. Conecte e ligue o computador.

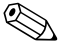

Você precisará restaurar suas senhas e qualquer configuração especial do sistema, bem como a data e a hora.

Consulte o*Guia de Gerenciamento de Desktop* para obter mais instruções sobre restabelecimento de senhas. Para obter instruções sobre o utilitário de configuração do computador, consulte o *Guia do utilitário de configuração (F10) do computador*.

# Usando o utilitário de configuração do computador para reinicializar a CMOS

Para reinicializar a CMOS pelo utilitário de configuração do computador, você deve primeiramente acessar o menu **Utilitários** da configuração do computador .

Quando a mensagem do utilitário de configuração do computador for exibida no canto inferior direito da tela, pressione a tecla **F10**. Pressione **Enter** para omitir a tela de abertura, se necessário.

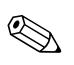

Se não pressionar a tecla **F10** enquanto a mensagem estiver sendo exibida, será necessário desligar e ligar o computador novamente para acessar o utilitário.

Cinco opções de cabeçalho são exibidas no menu Utilitários da configuração do computador: Arquivo, Armazenamento, Segurança, Energia e Avançado.

Para restaurar as definições padrão de fábrica do CMOS, primeiramente defina a hora e a data e, em seguida, use as teclas de seta ou a tecla**Tab** para selecionar **Arquivo > Definir Padrão e Sair**. Esse procedimento reinicializa as configurações de software, incluindo a ordem de inicialização e outras definições de fábrica. Entretanto, esse processo não forçará a redescoberta do hardware.

Consulte o*Guia de Gerenciamento de Desktop* para obter mais instruções sobre restabelecimento de senhas. Para obter instruções sobre o utilitário de configuração do computador, consulte o*Guia do utilitário de configuração (F10) do computador.* 

C

# Sistema de Proteção de Unidade (DPS)

O Sistema de Proteção de Unidade (DPS) é uma ferramenta de diagnóstico integrada nas unidades de disco rígido instaladas em determinados computadores. O DPS foi projetado para ajudar a diagnosticar problemas que possam resultar na substituição injustificada do disco rígido.

Quando esses sistemas são criados, toda unidade de disco rígido instalada é testada utilizando o DPS e um registro permanente de informações essenciais é gravado na unidade. Toda vez que o DPS é executado, os resultados do teste são gravados no disco rígido. O provedor de serviços poderá utilizar essas informações para ajudar a diagnosticar os problemas que fizeram com que você executasse o software DPS.

A execução do DPS não afetará nenhum programa ou dado armazenado na unidade de disco rígido. O teste reside no firmware da unidade de disco rígido e pode ser executado mesmo se o computador não for inicializar em um sistema operacional. O tempo necessário para executar o teste depende do fabricante e do tamanho da unidade de disco rígido; na maioria dos casos, o teste demorará aproximadamente dois minutos por gigabyte.

Use o DPS quando suspeitar de que há algum problema na unidade de disco rígido. Se o computador relatar a mensagem de que uma unidade de disco SMART detectou uma falha iminente, não será necessário executar o DPS; em vez disso, faça uma cópia das informações na unidade de disco rígido e entre em contato com um provedor de serviço para substituir a unidade de disco rígido.

### Acesso ao DPS por meio do Diagnóstico para Windows

Para acessar o DPS por meio do Diagnóstico para Windows, execute as seguintes etapas:

1. Ligue o computador e selecione Meu computador> Painel de controle > Diagnóstico para Windows.

Cinco opções de cabeçalho serão exibidas na tela **Diagnóstico**: **Visão geral**, **Teste**, **Status**, **Registro** e **Erro**.

2. Selecione **Teste > Tipo de teste**.

Três opções de testes são exibidas: **Teste rápido**, **Teste completo** e **Teste personalizado**.

3. Selecione Teste personalizado.

Duas opções de modo de teste são oferecidas: **Modo interativo** e **Modo desacompanhado**.

- 4. Selecione Teste interativo > Armazenamento > Unidades de disco rígido.
- 5. Selecione as unidades específicas a serem testadas > Teste de Sistema de Proteção de Unidade > Iniciar Teste.

Quando o teste for concluído, uma dentre três mensagens será exibida para cada uma das unidades testadas:

- Teste finalizado. Código de conclusão 0.
- Teste abortado. Código de conclusão 1 ou 2.
- Teste falhou. É recomendável substituir a unidade. Código de conclusão 3 a 14.

Se o teste falhar, o código de conclusão deve ser registrado e relatado ao representante de serviços para ajudá-lo a diagnosticar o problema do computador.

# Acesso ao DPS por meio do utilitário de configuração do computador

Quando o computador não ligar adequadamente, você deverá usar o utilitário de configuração do computador para acessar o programa DPS. Para acessar o DPS, execute as seguintes etapas:

- 1. Ligue ou reinicie o computador.
- 2. Quando a mensagem de configuração F10 for exibida no canto inferior direito da tela, pressione a tecla **F10**.

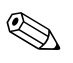

Se não pressionar a tecla **F10** enquanto a mensagem estiver sendo exibida, será necessário desligar e ligar o computador novamente para acessar o utilitário.

Cinco opções de cabeçalho são exibidas no menu Utilitários da configuração do computador: **Arquivo**, **Armazenamento**, **Segurança**, **Energia** e **Avançado**.

3. Selecione Armazenamento > Autoteste IDE DPS .

A tela exibirá a lista de unidades de disco rígido que comportam DPS e estão instaladas no computador.

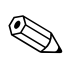

Se não houver nenhuma unidade de disco rígido que comporta o DPS, a opção **Autoteste IDE DPS** não será exibida na tela.

4. Selecione a unidade de disco rígido a ser testada e siga as indicações de prompt para concluir o processo de teste.

Quando o teste for concluído, uma dentre três mensagens será exibida:

- Teste finalizado. Código de conclusão 0.
- Teste abortado. Código de conclusão 1 ou 2.
- Teste falhou. É recomendável substituir a unidade. Código de conclusão 3 a 14.

Se o teste falhar, o código de conclusão deve ser registrado e relatado ao representante de serviços para ajudá-lo a diagnosticar o problema do computador.

D

# Configuração de saída de áudio analógica/digital

Alguns computadores podem contar com uma solução de áudio integrada que suporte alto-falantes externos estéreo digitais ou analógicos. Esses sistemas conseguem detectar automaticamente o tipo de alto-falante e enviar o sinal de saída correto. Para alternar manualmente entre analógico, digital e detecção automática, conclua o seguinte conjunto de procedimentos de acordo com seu sistema operacional.

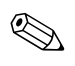

Se você definir digital como o **modo de saída**, o alto-falante interno e os alto-falantes externos analógicos deixarão de reproduzir o áudio até que você alterne para o modo de detecção automática ou modo analógico. Se você definir analógico como o **modo de saída**,os alto-falantes externos digitais não funcionarão até que você altere o modo de saída para o modo de detecção automática ou digital.

### **Microsoft Windows 2000**

- Clique em Iniciar > Configurações > Painel de controle e clique duas vezes no ícone Sistema para abrir o painel Propriedades de Sistema.
- 2. Selecione Gerenciador de dispositivos no painel Propriedades de Sistema.
- 3. Clique em "+" ao lado de **Controladores de som, vídeo e jogos** para ampliar a estrutura.
- 4. Clique duas vezes no dispositivo de áudio apropriado para abrir seu painel de **Propriedades**.
- 5. Na área Configuração da guia **Configurações**, altere **Modo de Saída** para o modo desejado.

- 6. Clique no botão **OK** para fechar o painel **Propriedades**.
- 7. Feche o painel **Propriedades de Sistemas**.
- 8. Feche o Painel de controle.

### **Microsoft Windows XP**

- 1. Clique Iniciar > Painel de controle e clique duas vezes no ícone Sons, Fala e Dispositivos de áudio.
- 2. Selecione a guia Hardware.
- 3. Realce o dispositivo de áudio apropriado.
- 4. Clique no botão **Propriedades** para abrir o painel **Propriedades do dispositivo**.
- 5. Clique na guia Propriedades.
- 6. Clique em "+" ao lado de **Dispositivos de áudio** para ampliar a estrutura.
- 7. Realce o driver apropriado clicando nele.
- 8. Clique em Propriedades.
- 9. Clique em Configurações.
- 10. Altere o Modo de Saída para a configuração desejada.
- 11. Clique no botão OK para fechar o painel Propriedades.
- 12. Feche o Painel de controle.

# Índice

### A

Agente habilitador de diagnósticos remotos execução 1–13 instalação 1–12 visão geral 1–11

### B

bateria do RTC A–3 bateria, relógio em tempo real 2–5

### C

CMOS botão B–1, B–3 fazendo backup B–2 limpeza e redefinição B–3 códigos audíveis A–14 códigos de erro A–1 códigos de erro de processador A–5, A–9 códigos numéricos A–2 configurações de jumper 2–18

### D

Diagnóstico para Windows Barra de ferramentas 1–5 Barra de menu 1–5 detecção 1–2 execução de testes 1–7 instalação 1–3 visão geral 1–1 dicas úteis 2–3

### F

falha da controladora de disco A-11

Inicialização Completa A-1

Inicialização Rápida A-1

### L

LEDs energia intermitente A–14 teclado PS/2 piscando A–14 LEDs piscantes A–14

### Μ

memória códigos de erro A–4 solucionando problemas 2–38 monitor caracteres esmaecidos 2–22 tela em branco 2–20, 2–21 verificação das conexões 2–4 vídeo embaralhado 2–23 mostrador de data e hora 2–5

### 0

opções de inicialização Inicialização Completa A–1 Inicialização Rápida A–1

### P

pausas do computador 2–6 placa de sistema, códigos de erro A–2, A–3 porta da unidade de disquete A–9 porta de jogos A–11 porta MIDI A–11 porta paralela A–6 porta serial A–10 POST mensagens de erro A–1 modos A–1 problemas

acesso à Internet 2–43 áudio 2–25 CD-ROM e DVD 2-41 DiskOnKey 2–43 disquete 2–13 fonte de alimentação 2-9 gerais 2–5 impressora 2–28 instalação de hardware 2-32 memória 2–38 mouse 2-31 pequenos 2–3 rede 2–35 software 2–47 teclado 2-30 unidade de disco rígido 2–17 unidades ópticas 2-41 vídeo 2-20 problemas com o mouse 2–30 problemas com unidade óptica 2-41 problemas de áudio 2–25 problemas de impressora 2–28 problemas de rede 2–35 problemas de software 2–47 problemas gerais 2-5 problemas no CD-ROM ou DVD 2-41

### R

Recurso Wake-On-Lan 2–35 redefinição CMOS B–1 jumper da senha B-1

### S

saída de áudio D–1 senha ativação B–1 cancelamento B–1 configuração B–1 recursos B–1 redefinição do jumper B–2 senha de ativação B–1 senha de configuração B–1 senha de segurança B–1 Sistema de Proteção de Unidade (DPS) acesso C–2 visão geral C–1 software, proteção e restauração 1–13 Suporte ao Cliente 2–2, 2–48

### T

teclado código de erro A–5 solucionando problemas 2–30 teste 2–3 tela em branco 2–20, 2–21

### U

unidade de disco rígido SMART A–11 Utilitário Registro de Configurações execução 1–10 instalação 1–10 visão geral 1–9